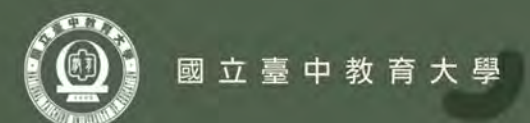

## 112學年度新住民語文課程開課公版簡報

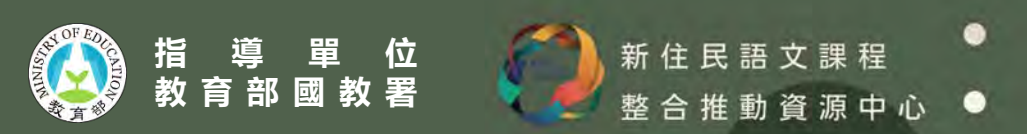

## 112學年度新住民語文課程開課說明會辦理期程

| 序<br>號 | 時間                          | 講師            | 會議連結                      |
|--------|-----------------------------|---------------|---------------------------|
| 1      | 112年4月21日(五)上午10:00-12:00   | 桃園市自立國小 楊宇峰校長 |                           |
| 2      | 112年5月5日 (五) 上午10:00-12:00  | 臺北市濱江國小 吳勝學校長 | https://maat.googla.com/w |
| 3      | 112年5月12日 (五)下午14:00-16:00  | 雲林縣崙背國小 李秉承校長 | <u>zm-mema-bdb</u>        |
| 4      | 112年5月26日 (五)下午14:00-16:00  | 高雄市福山國小 王國村校長 |                           |
| 5      | 112年5月30日 (二) 上午10:00-12:00 | 宜蘭縣四結國小 林稹甫校長 |                           |

預計辦理5場次線上開課說明會 (學校可擇1場次參加) 報名連結: <u>https://forms.gle/JN6UmWQ4DdUfA8kcA</u>

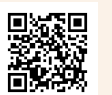

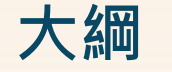

## 01.新住民語文開課作業期程

02.開課3步驟

## 03.開課作業流程

## 04.開班經費申請系統操作影片

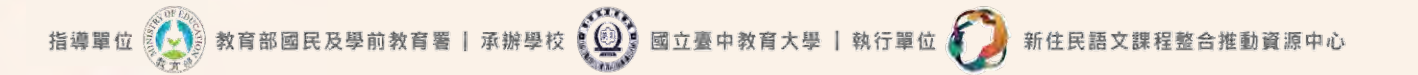

112學年度新住民語文課程開課工作期程 【實體版】 4月 6月 7月 8月 5月 01 15 30 21 24 01 07 14 22 25 17 04 17 29 30 各地方政府進行教支人員主從聘設定 各地方政府辦理開課宣導說明會 各校承辦人申請系統帳號 或 確認教支人員名單 確認指導教師名單 確認教材數量 各地方政府開始開班審查 各地方政府完成開班審查 各校下載核章文件 各校上傳核章文件 各地方政府下載文件核章 各地方政府上傳文件核章 完成第一批教材配送 各國中小開始上網填報 國中完成開課填報 各地方政府完成學校經費表審查 正式開課 小完成開課填報 完成線上填報選課調查表 線上填報選課調查表 完成優位增班 112/5/15 - 112/08/01上填報各年級之選課調查表 壆校線 至新住民子女教育資訊網 優位評定

執行單位 🥻

(0)

國立臺

中教育大學

承辦學校

育部國民及學前

指導單位

往民語文課程整合推動資源中心

112學年度新住民語文課程開課線上說明會

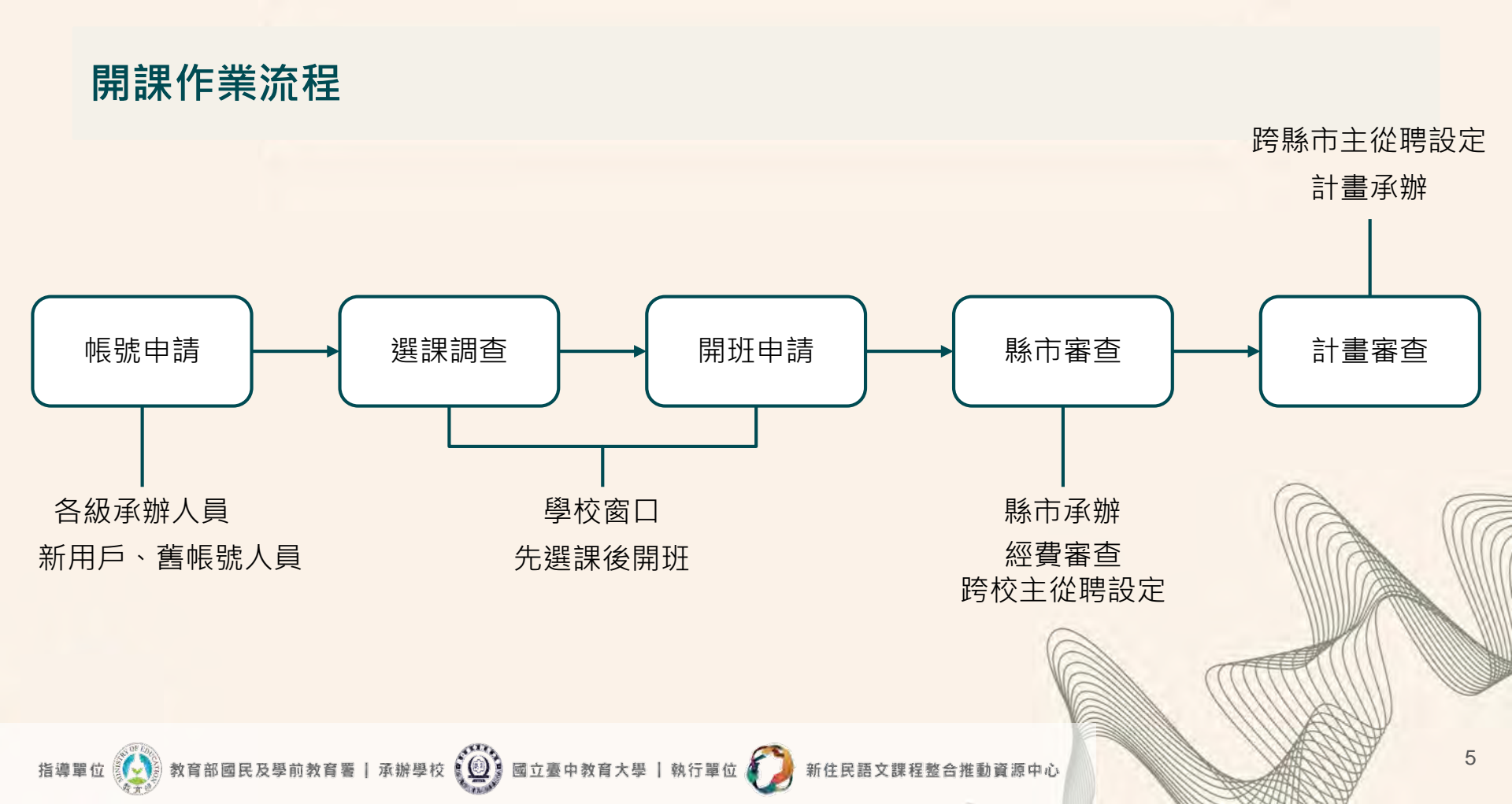

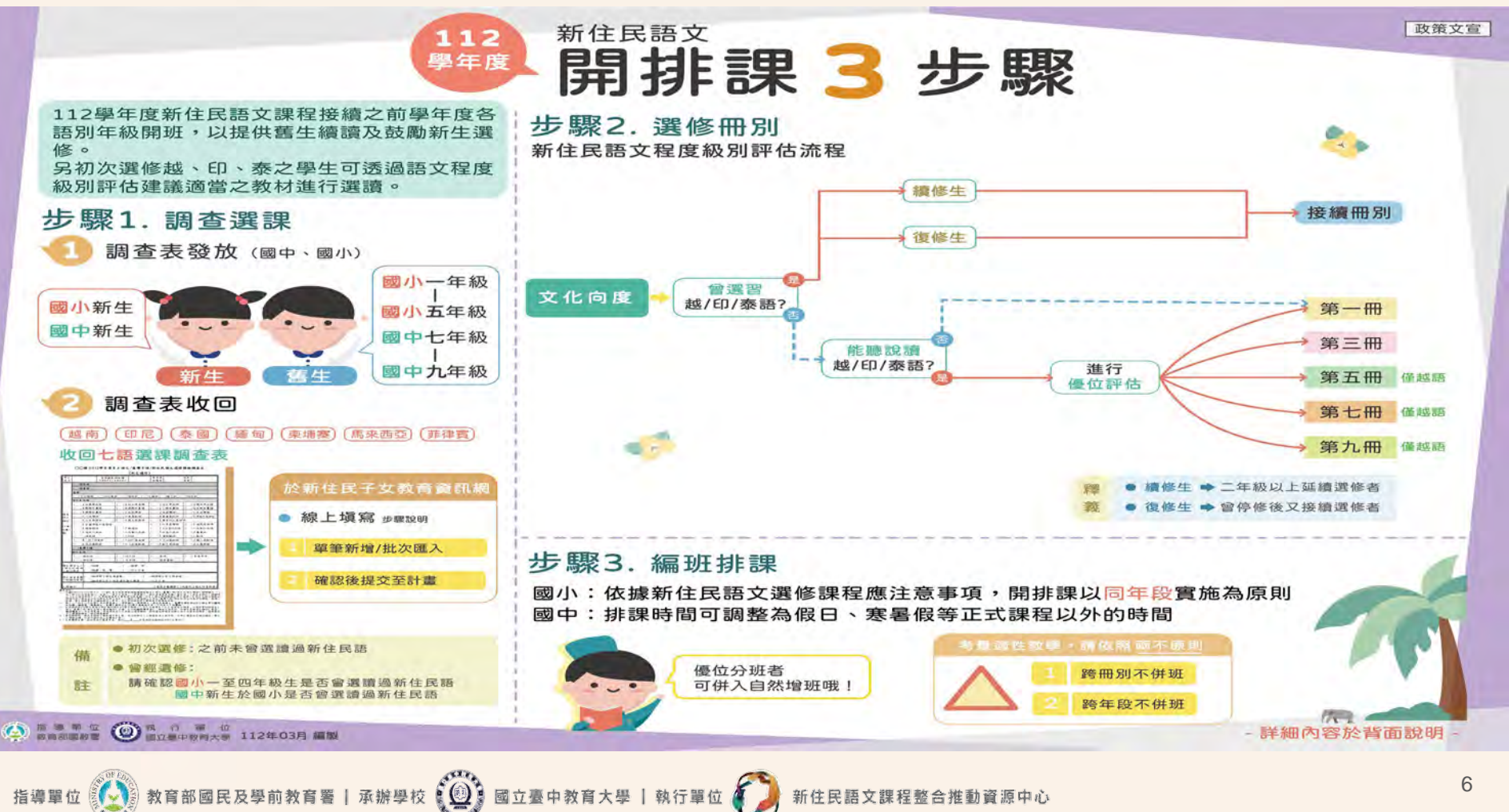

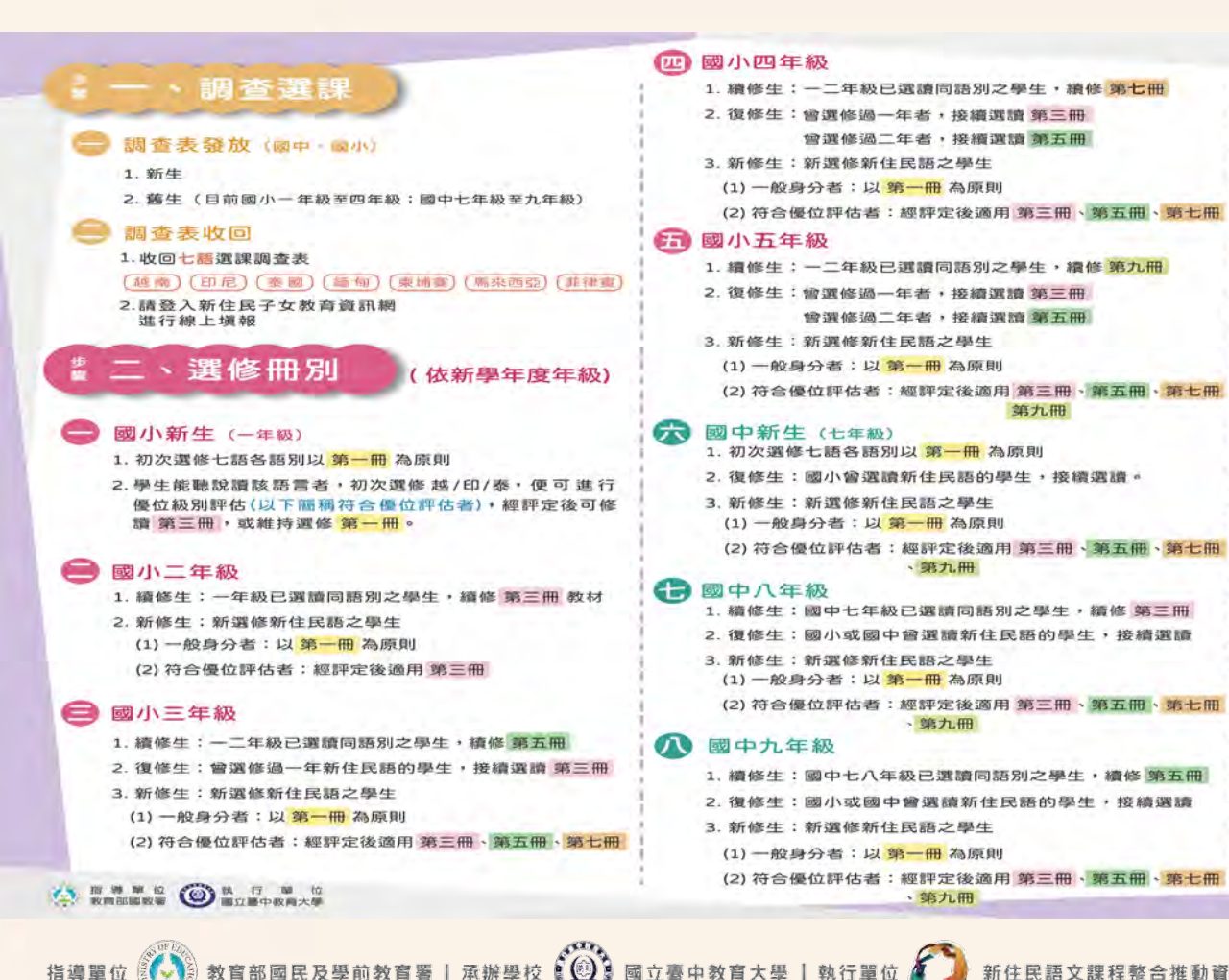

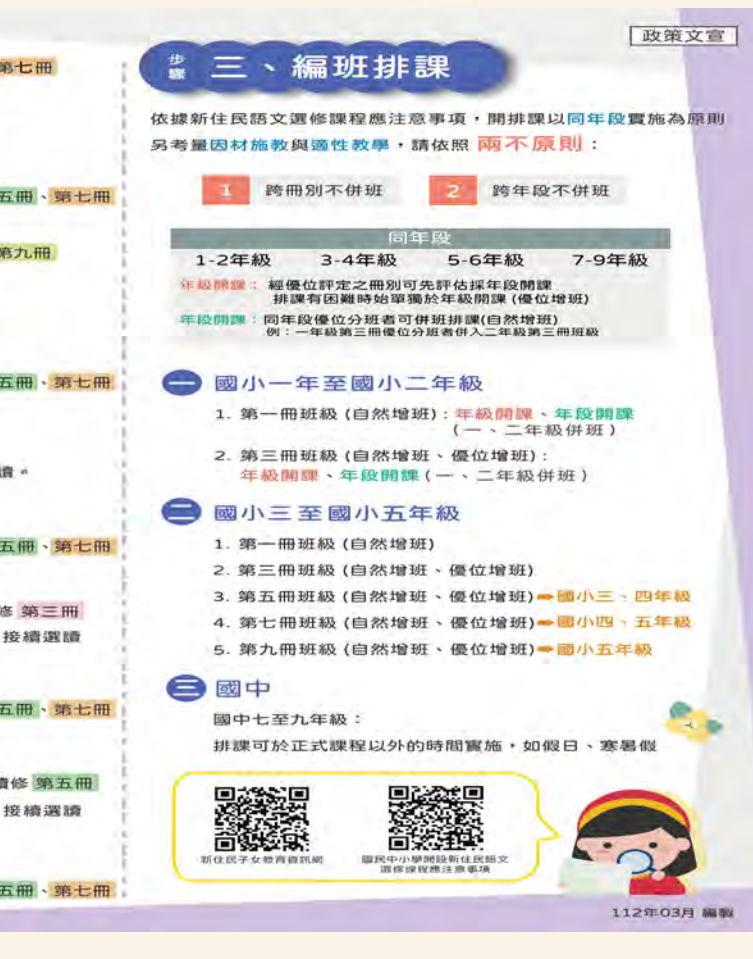

第九册

住民語文課程整合推

第九冊

### 申請 帳號

指導單位 🚺 教育部國民及學前教育

## 請至新住民子女教育資訊網2.0 <u>https://mkm.k12ea.gov.tw</u>/首頁 1.若為**舊會員**初次登入系統,請於首頁右上方點選「登入」。

承辦學校 🗐 🗐 國立臺中教育大學 | 執行單位 🥻

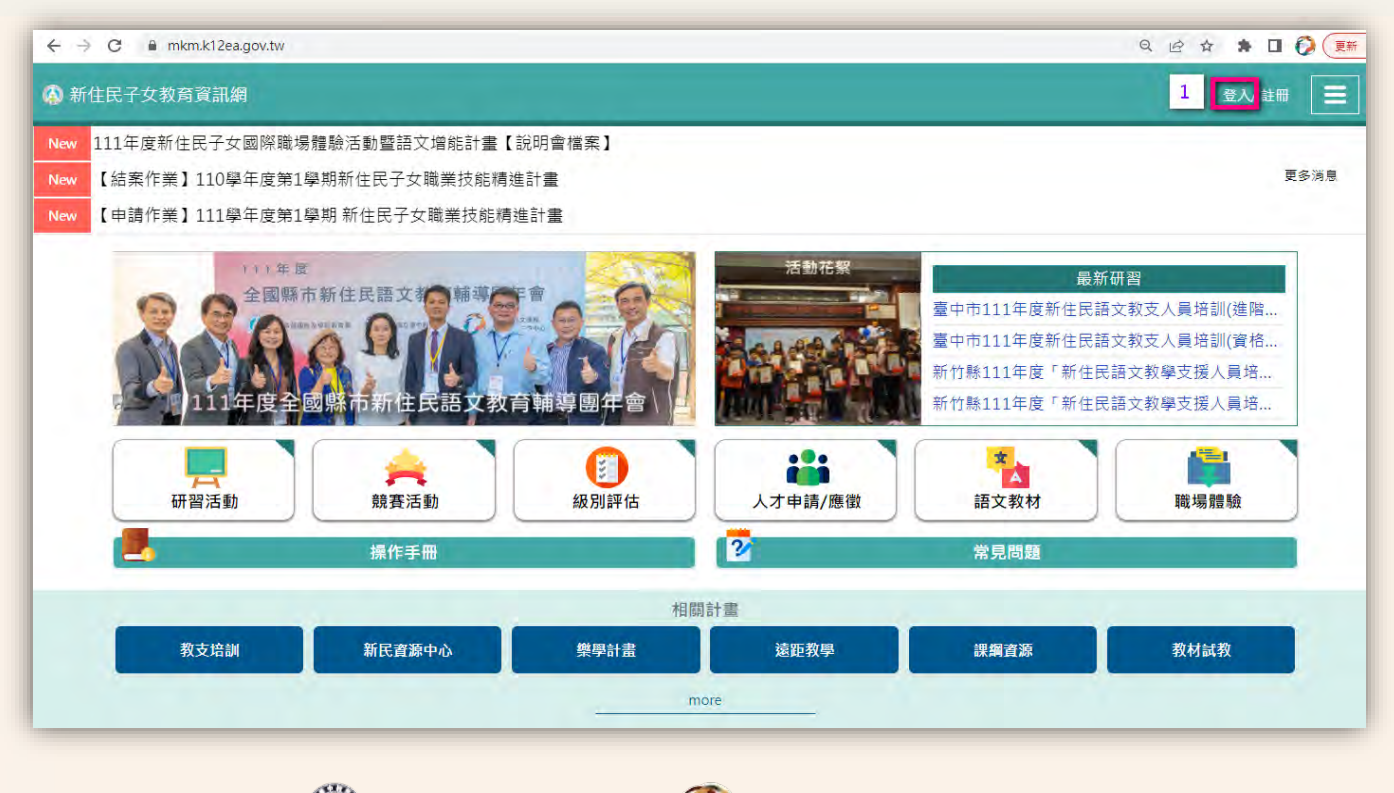

新住民語文課程整合推動資源中心

## 申請 2.透過「忘記密碼」功能,以進行密碼及帳號資訊的重新設定。

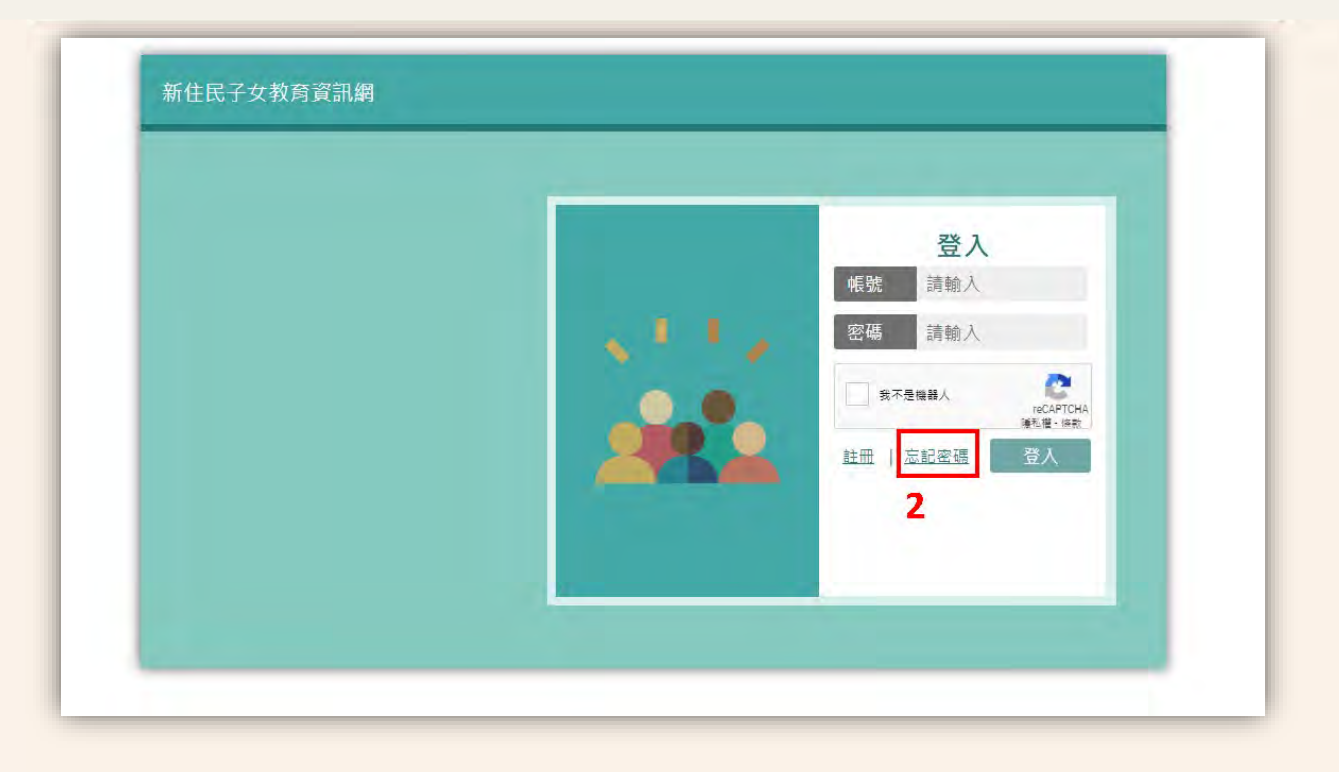

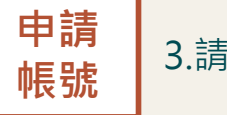

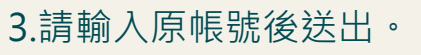

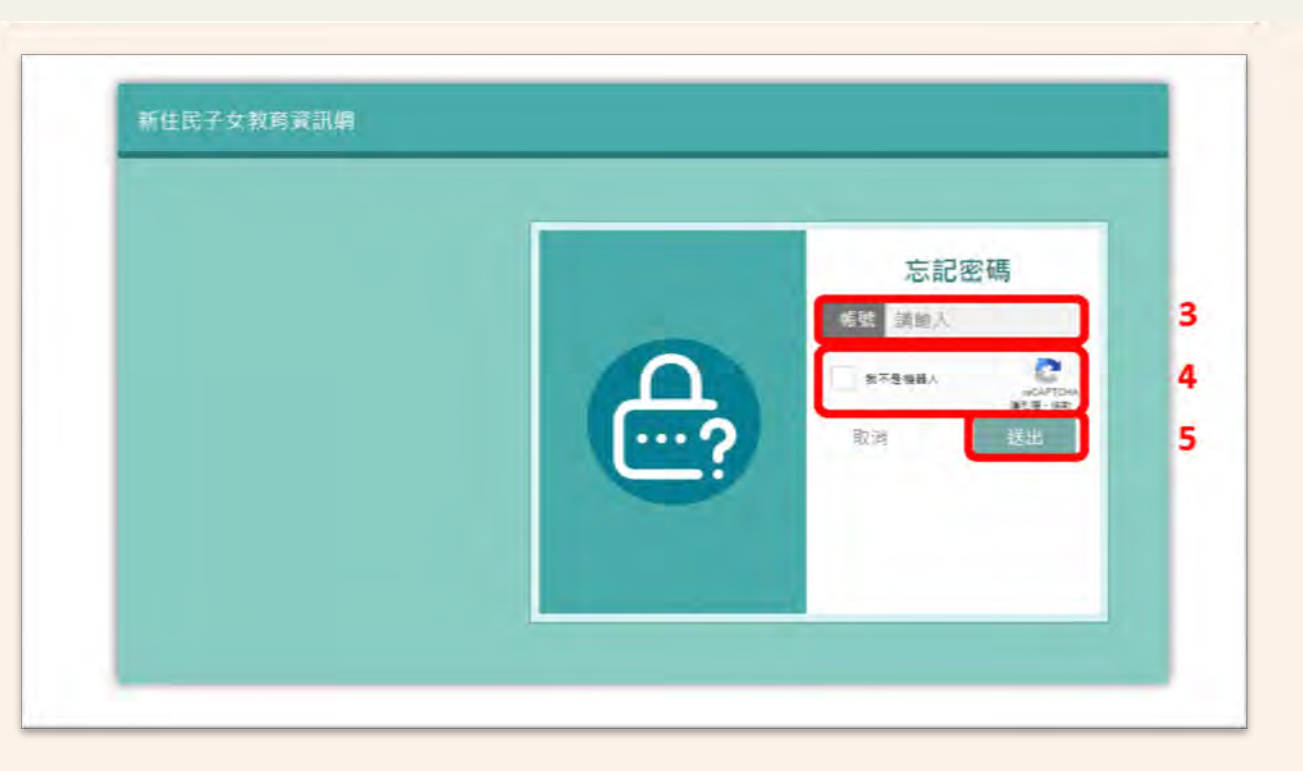

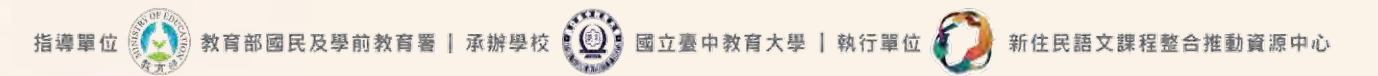

## **4**.請勾選「個人資料蒐集聲明」,並送出註冊。

申請

帳號

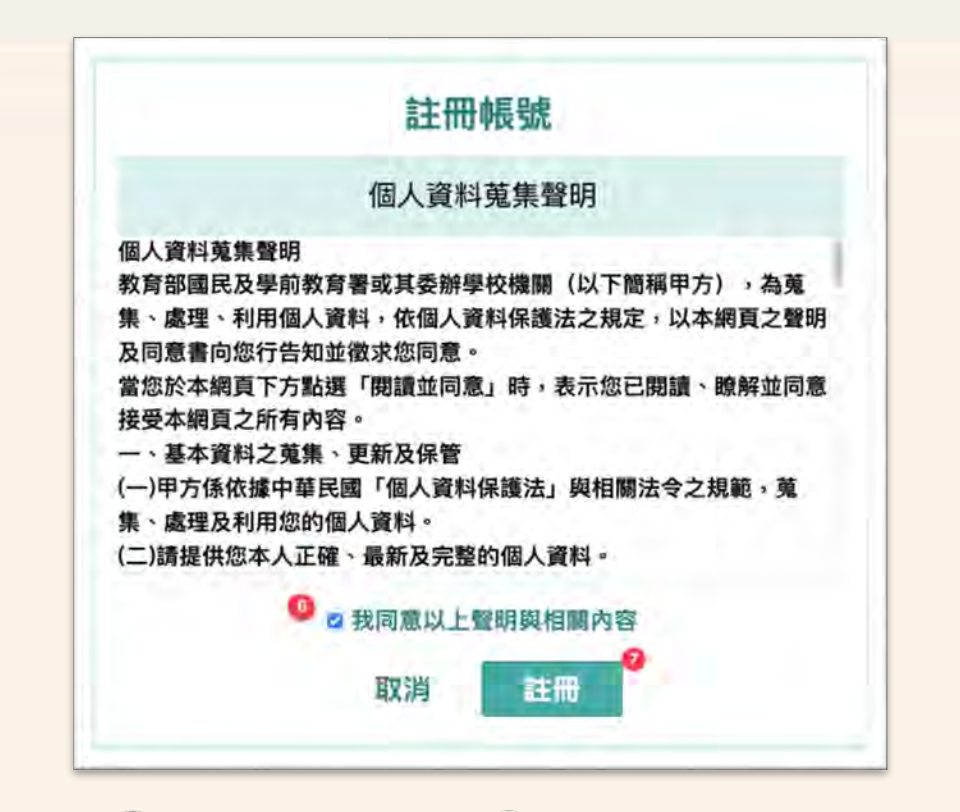

指導單位 😥 教育部國民及學前教育署 | 承辦學校 🚇 國立臺中教育大學 | 執行單位 🕖 新住民語文課程整合推動資源中心

## **申請 5**.請填寫完整資料,並選擇欲申請開通之身分權限(可複選)。

|       | 註冊帳    | 號               |
|-------|--------|-----------------|
| 姓名    | 請輸入    |                 |
| Email | 請輸入    |                 |
| 聯絡電話  | 請輸入    |                 |
| 縣市    | 請選擇    |                 |
| 學校    |        |                 |
| 服務單位  | 請輸入    |                 |
| 申請權限  | 學校窗口   | 膝市承辦人           |
|       | 教學支援人員 | <b>新市等 (图</b> ) |
|       | 指導老師   |                 |
|       | 取消     | 送出              |

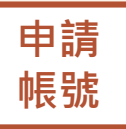

## 6.請至原註冊e-mail收取密碼重設信件,以重新設定密碼。

| Pas   | sword Res       | et 🦻 🖩 🗏 🕷                                                                                                    |                                                                                                    |                        | ø         | Ø |
|-------|-----------------|----------------------------------------------------------------------------------------------------|----------------------------------------------------------------------------------------------------|------------------------|-----------|---|
| mickr | ms@mail.ntcu.e  | da.tw                                                                                                    | 1月20日 唐四 万平4:35(                                                                                                    | (清明后) ☆                | *         | : |
| ×4    | π <b>χ•</b> ) τ | F文(繁種)・ 副課題等                                                                                                    |                                                                                                    | WTF.構成的更調的             | NE - R.Z. | × |
|       |                 |                                                                                                    |                                                                                                    |                        |           |   |
|       |                 | Hello!                                                                                                    |                                                                                                    |                        |           |   |
|       |                 | 您好,下方為它重語三碼用的專業<br>Res                                                                                                    | t Password                                                                                                    |                        |           |   |
|       |                 | 如果忌未進行任何重設密碼的操作                                                                                                    | - 調將此情形告知我們                                                                                                    |                        |           |   |
|       |                 | Regards,                                                                                                    |                                                                                                    |                        |           |   |
|       |                 | If you're having trouble clicking the "F<br>UIL below into your web bravise: bt<br>440979442be9f:5524972c78090fb47<br>char 1955/140emmi brav | eset Pauword" fuiltion, copy and patte<br>ps://mkm.k12ea.gov.tw/pasoword/reset<br>699c4317f3f314ce0e221e327b4eb/em/ | the<br>206a<br>Mi = 11 |           |   |

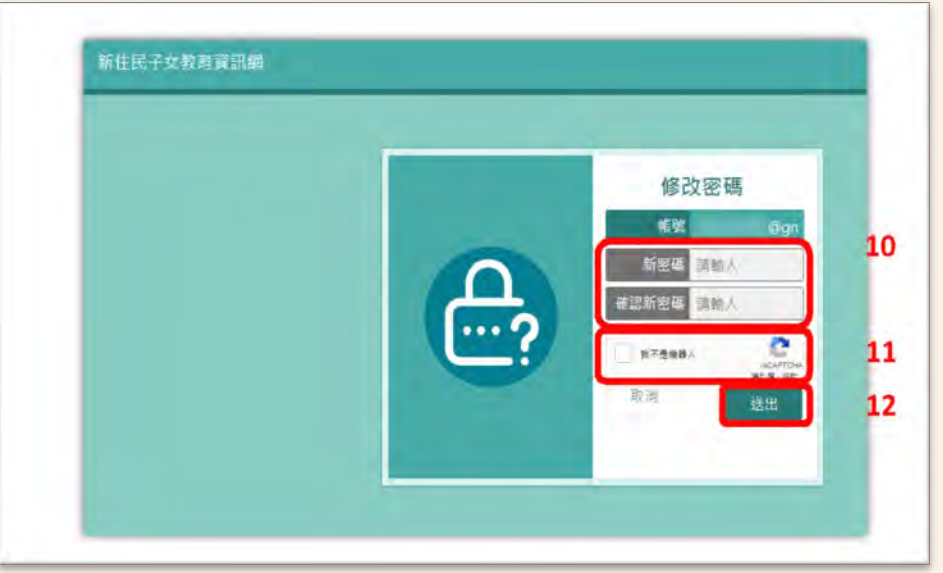

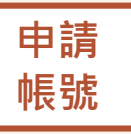

7.計畫辦公室進行身分權限審核,審核通過者將收到「申請通知信」,即可重新登入帳號。未能登入者, 請洽詢國立臺中教育大學新住民語文課程整合推動資源中心(04-2218-8533、1052 | mlckms@mail.ntcu.edu.tw)。

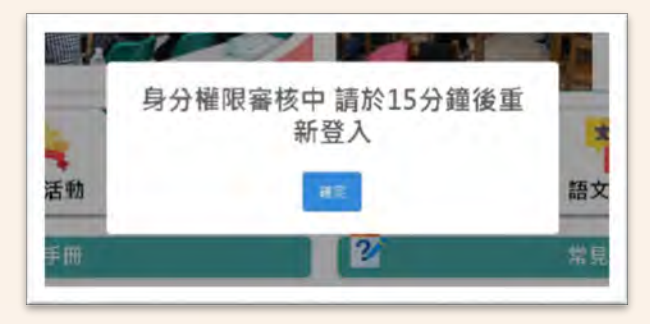

| 新住民語文課程資訊網帳號申請通知 D                                          |               |             |        |  |
|-------------------------------------------------------------|---------------|-------------|--------|--|
| nicken@mail.ntcu.edu.tw-womapoint.ncu.etu.te-               |               |             |        |  |
| 包好.                                                         |               |             |        |  |
| 影過新世名國立課程資訊網過攝影時堂行臺灣                                        |               |             |        |  |
| BRAND FRE                                                   |               |             |        |  |
| 論改進下列連結第立部人展進                                               |               |             |        |  |
| the links it is get-carse that takes to rectify the started | CALCEL STREET | STORE I HAD | Mar In |  |
| 新社會議定課程實際課                                                  |               |             |        |  |
| +, ≘≊ ,+ ₩5                                                 |               |             |        |  |
|                                                             |               |             |        |  |

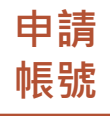

## 8.若為新會員初次登入系統,請於首頁右上方點選「註冊」。

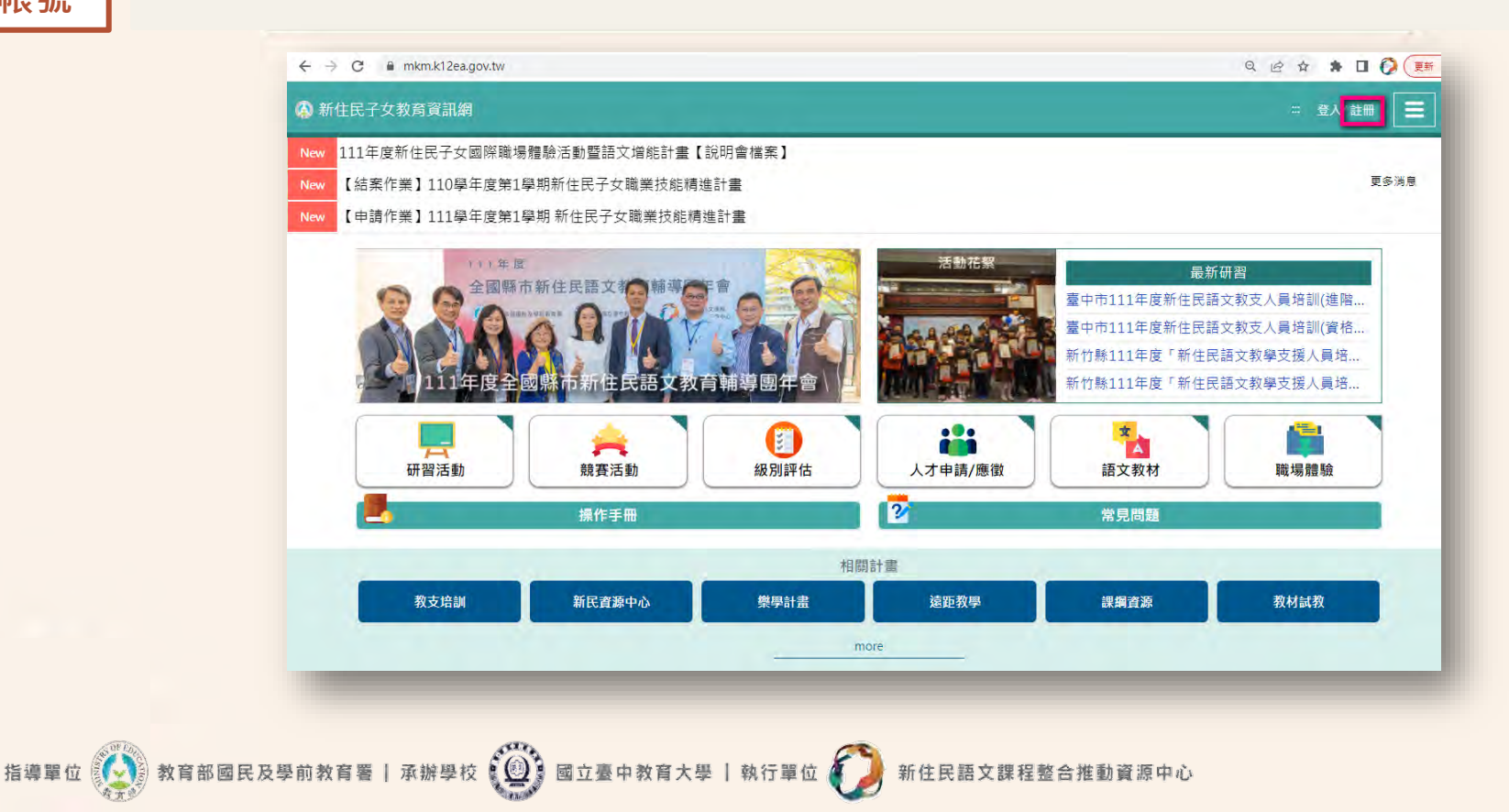

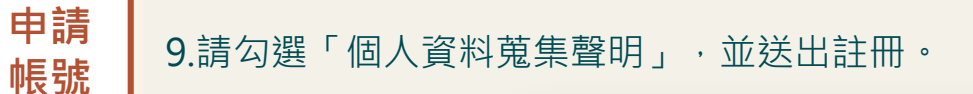

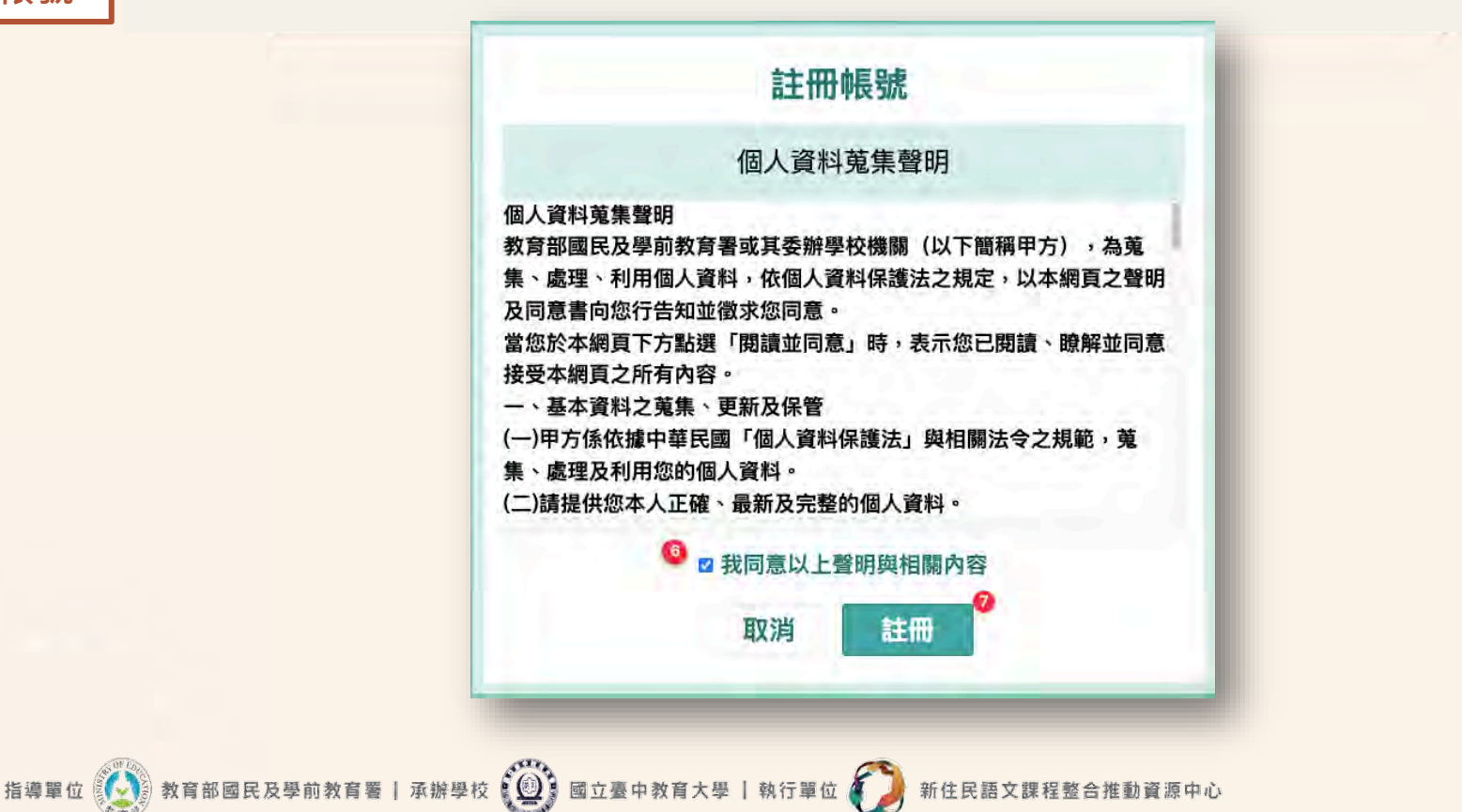

16

## 申請 帳號

指導單位

教育部國民及學前教育

10.請填寫完整資料,並選擇欲申請開通之身分權限(可複選)。計畫辦公室進行身分權限審核,審核 通過者將收到「申請通知信」,即可重新登入帳號。

未能登入者,請洽詢國立臺中教育大學新住民語文課程整合推動資源中心(04-2218-8533、1052 | mlckms@mail.ntcu.edu.tw)。

| 姓名    | 請輸入    |       |
|-------|--------|-------|
| Email | 請輸入    |       |
| 聯絡電話  | 請輸入    |       |
| 縣市    | 請選擇    |       |
| 學校    |        |       |
| 服務單位  | 請輸入    |       |
| 申請權限  | 學校窗口   | 縣市承辦人 |
|       | 教學支援人員 | 輔導團   |
|       | 指導老師   |       |
|       | 取消     | 送出    |

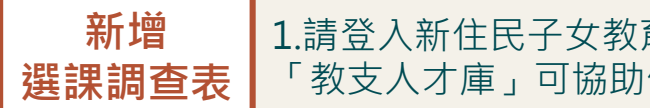

1.請登入新住民子女教育資訊網·於左上角切換身分為「學校管理者」·並點選「選課調查」· 「教支人才庫」可協助使用者搜尋符合需求的各語別師資。

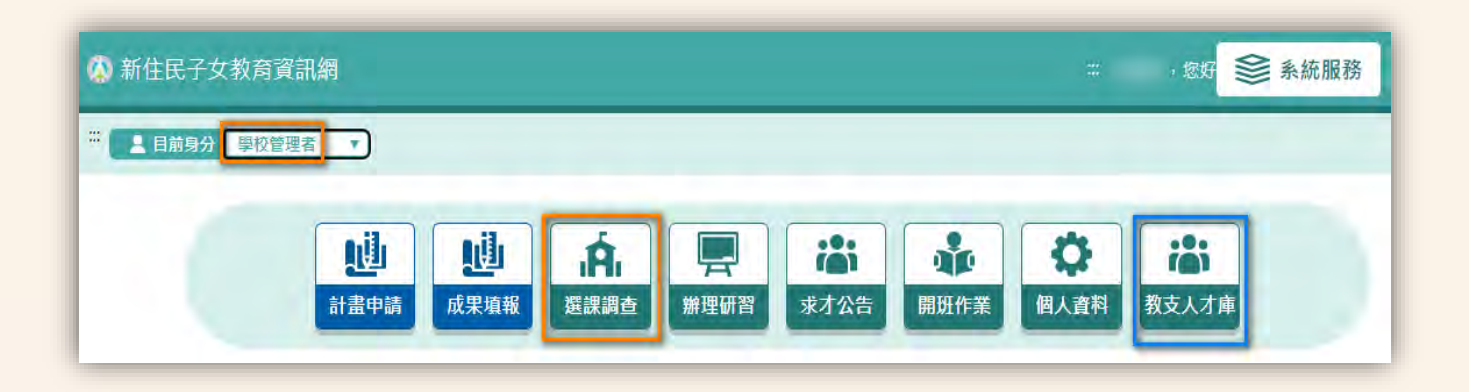

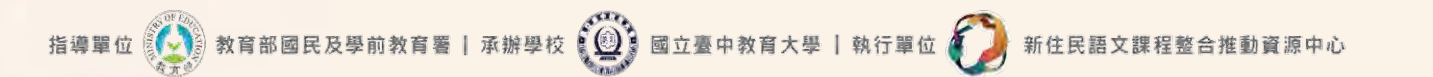

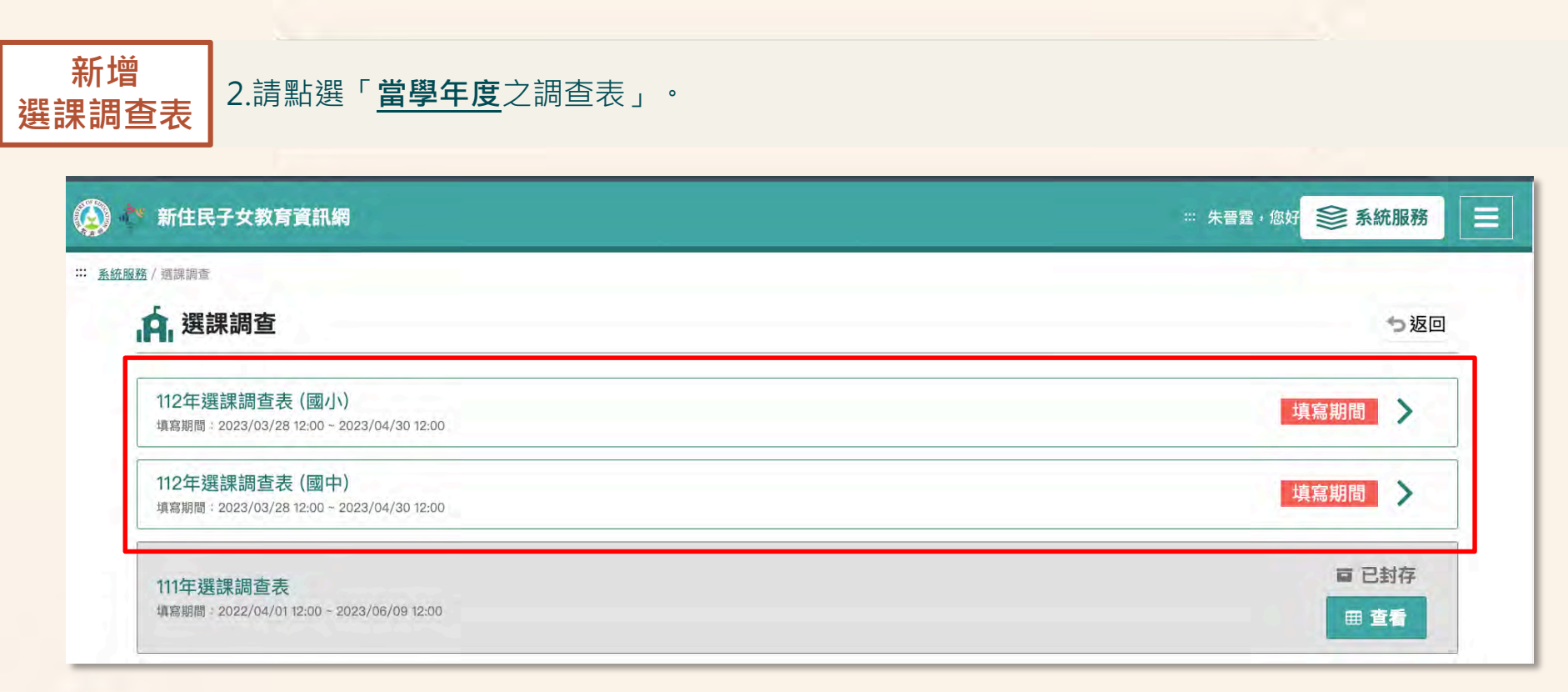

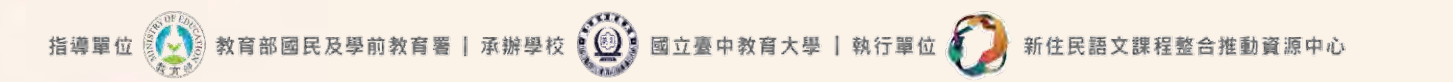

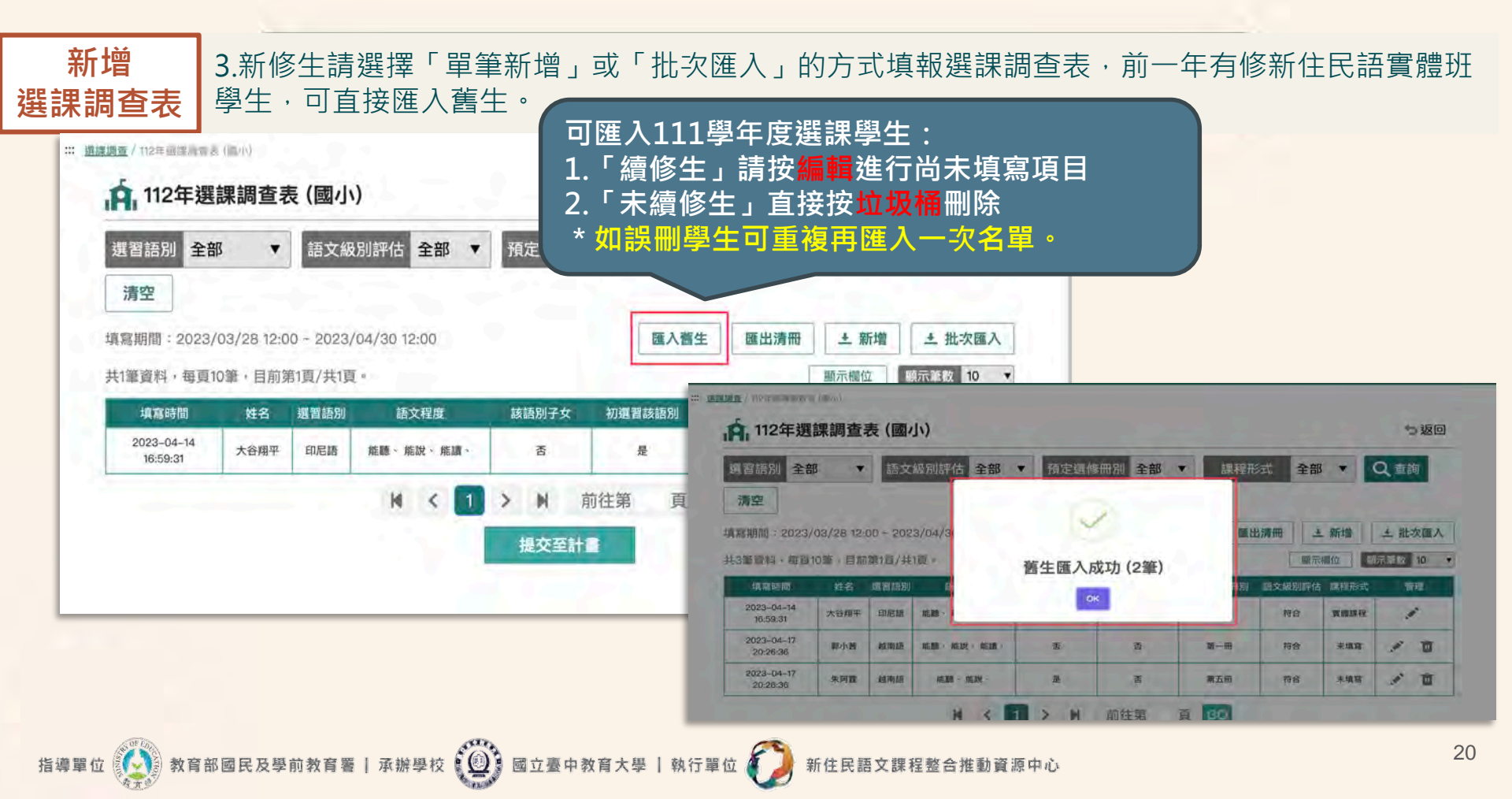

## 新增 選課調查表 4.若選擇「單筆新增」,請依欄位依序填寫,系統可依據父母親原國籍判定「學生身分註記」。

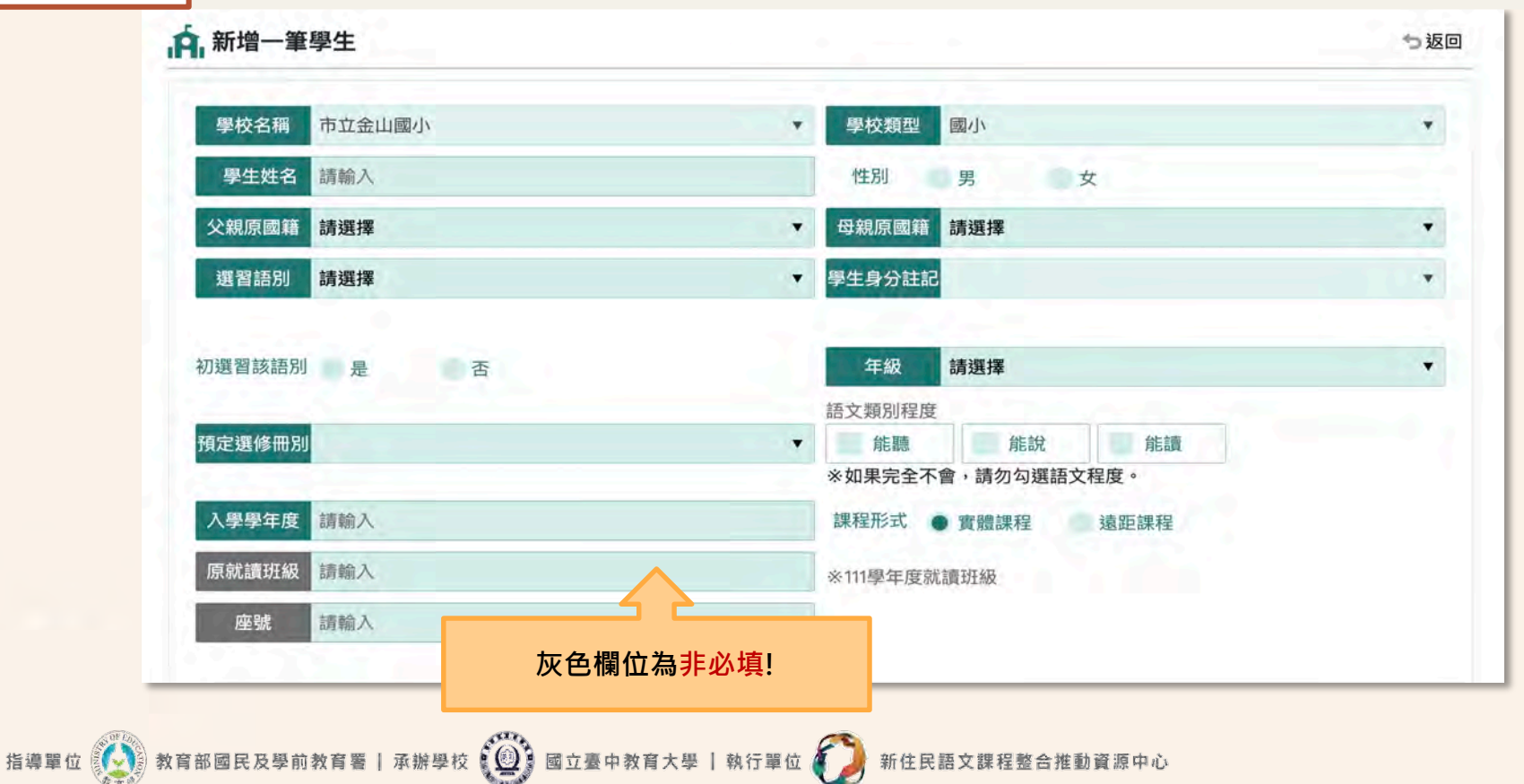

### 新增 5.若選擇「批次匯入」,首先請下載「1-匯入範例檔」,完成填寫後進行「2-上傳」,並點選 選課調查表 「3-下一步」,匯入後可預覽選課調查名單,確認無誤即點選「完成匯入」。

| 下載範例並填<br>寫上傳 |              |                   |              |                |           |       |           | 2   | 2.上傳紙<br>檔案檢查 | 本調查  |      |                |      |    |         |        |        |                    |
|---------------|--------------|-------------------|--------------|----------------|-----------|-------|-----------|-----|---------------|------|------|----------------|------|----|---------|--------|--------|--------------------|
| 戰範例EXCEL      | .0           |                   |              | 2              |           |       |           |     | 0             |      |      |                |      |    |         |        |        |                    |
|               | III DOMENIUM | / 杜次國人學           | <b>王入學</b> : | 生              |           |       |           |     |               |      |      |                |      |    |         |        |        | う返回                |
|               |              | 1.下載範伯<br>寫上<br>〇 | 列並填<br>傳     |                |           |       |           |     |               |      |      | _              |      |    |         |        |        | 2.上傳紙本調查<br>檔案檢查資料 |
|               |              | # 姓名              | 性別           | 學校             | 父親原<br>國籍 | 母親原國籍 | 入學學<br>年度 | 年級  | 班級            | 座號   | 透習結別 | 攀生身<br>分註記     | E MA | 施說 | ALEAN A | 刀运冒該語別 | 預定還修冊別 | 課程形式               |
|               |              | 1 朱小<br>亞         | 男            | 市立<br>金山<br>圃小 | 中華<br>民國  | 中華民國  | m         | 二年級 | null          | null | 印尼唐  | 非新<br>住民<br>子女 | 是    | 是  | 是       | 否      | 第三冊    | 實體課程               |
|               |              |                   |              |                |           |       |           |     |               | 取消   | 完成   | 透透入            | l)   |    |         |        |        |                    |
|               |              |                   |              |                |           |       |           |     |               |      |      |                |      |    |         |        |        |                    |

### 新增 6.填報之選課調查名單將呈現於主頁,可進行編輯及刪除。若已完成全校選課名單填報,請點選 選課調查表 「提交至計畫」。一旦完成提交,則不得再做編輯與刪除。

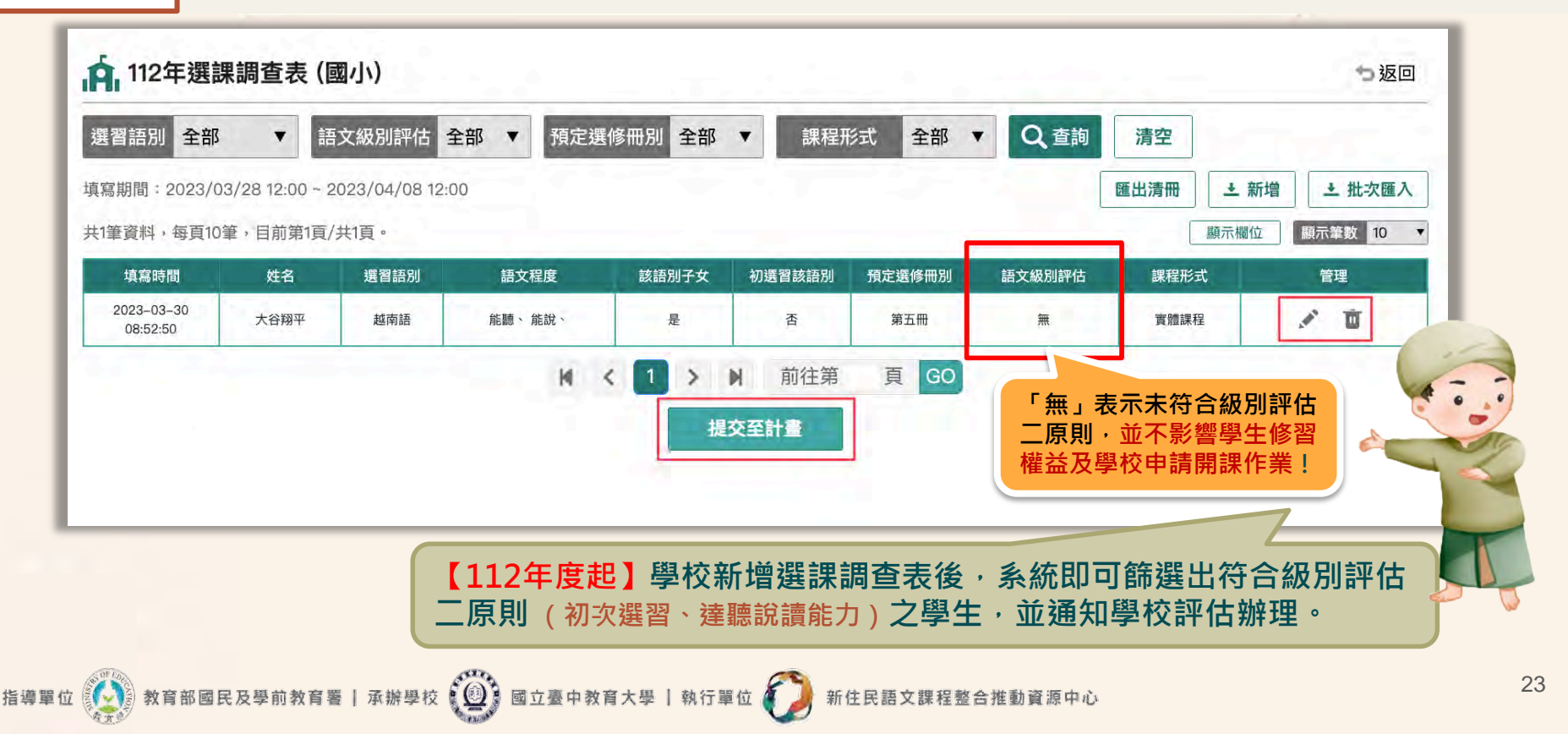

24

### 小知識

## 「十二年國民基本教育課程綱要總綱」語文領域(新住民語文)

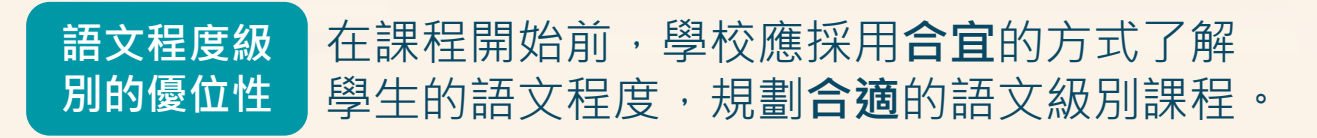

https://cirn.moe.edu.tw/WebContent/index.aspx?sid=11&mid=7311

透過語文級別評估機制,可依建議的教材冊別,提供合適的教學內容、教學方式與教學流程等課程規劃方向,落實適性與差異化教學。

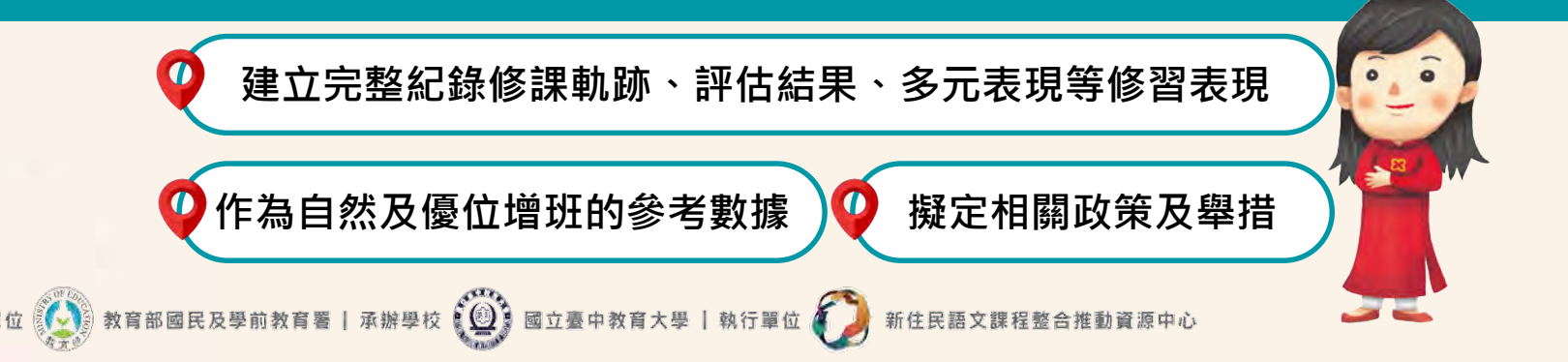

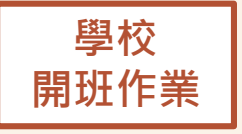

#### 1. 請登入新住民子女教育資訊網,於左上角切換身分為「學校管理者」,並點選「計畫申請」。

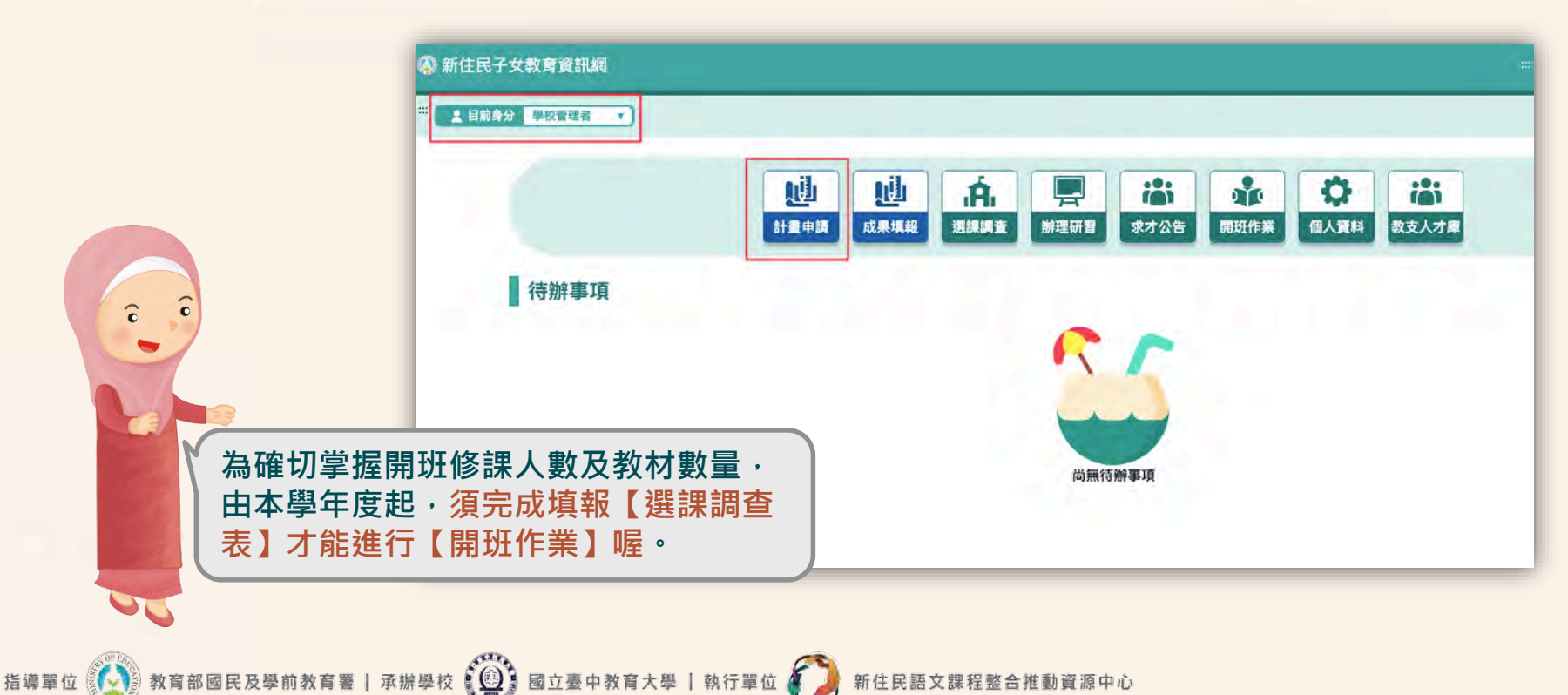

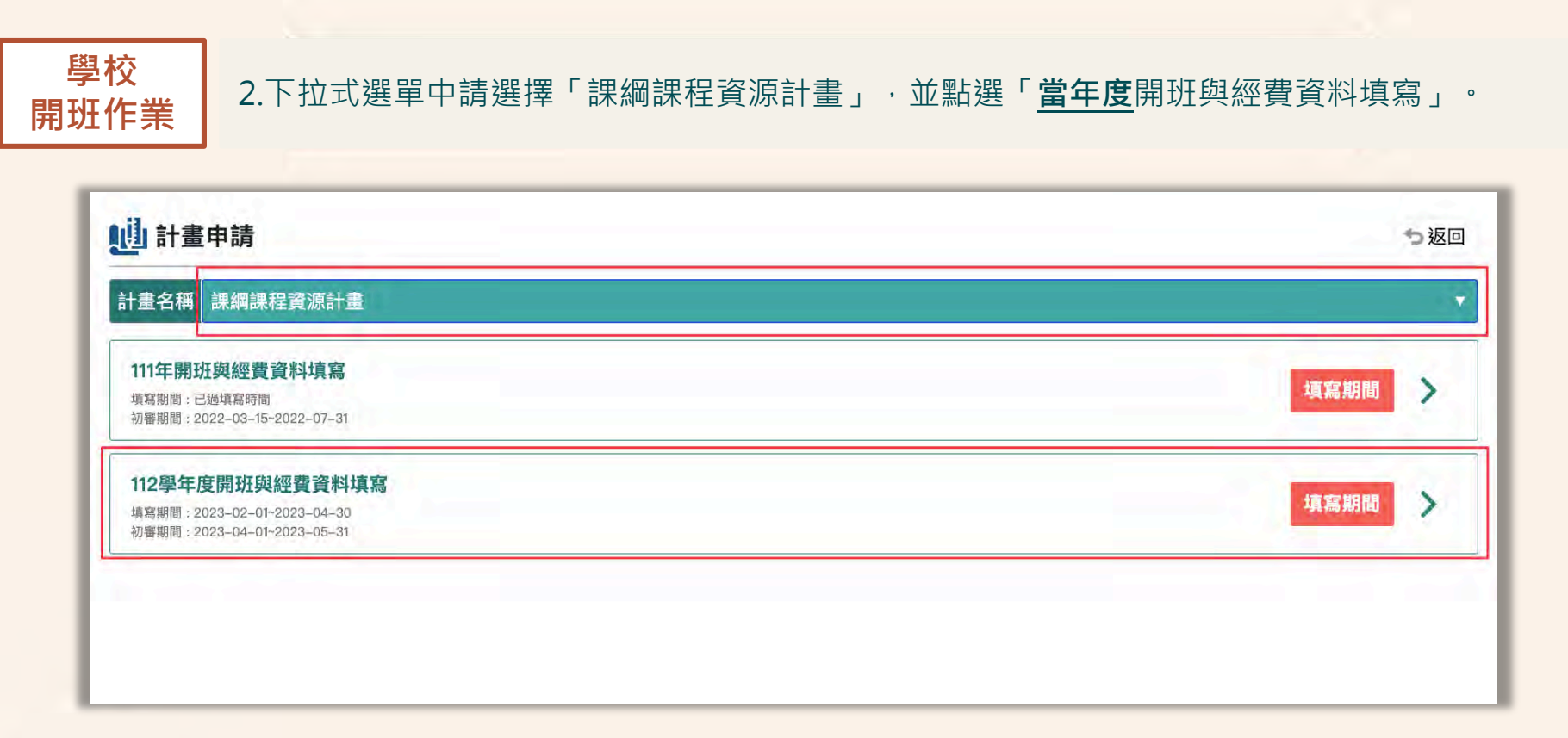

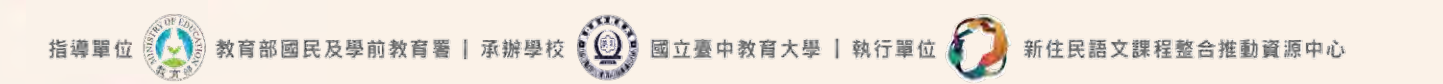

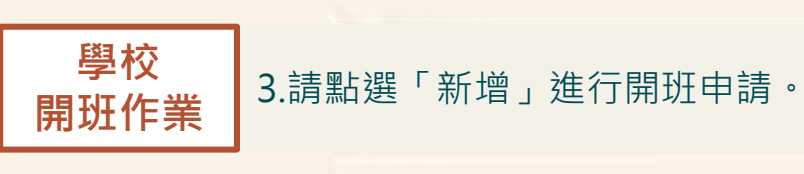

|        | 縣市    | 全部       | •     | 語別         | 全部  |            | 學校名稱           | 請輸                 | iλ      |           |            |           |       |              |     |              |            | Q₫         | 詢          | 清空 |              |
|--------|-------|----------|-------|------------|-----|------------|----------------|--------------------|---------|-----------|------------|-----------|-------|--------------|-----|--------------|------------|------------|------------|----|--------------|
| 共0筆資料, | 每頁10筆 | • 目前第1頁  | [/共0頁 | 0          |     |            |                |                    |         |           |            |           |       |              |     |              |            |            | 顯示欄位       | 顧示 | +新均<br>筆数 10 |
| # 聘用方式 | 縣市    | 學校名<br>稱 | 語別    | 教學支援<br>人員 | 開班數 | 每周授課節<br>數 | 5 一學年實<br>聘鐘點費 | 一學年:<br>聘合計會<br>點費 | 는<br>현해 | 岸年健保<br>費 | 一學年勞保<br>費 | 指導老師<br>費 | 確點 指導 | 「老師勞退補<br>保費 | 充一學 | 年教支人員3<br>通費 | δ 申請經<br>費 | 上傳計畫核<br>案 | (章檔 狀<br>態 |    | 管理           |
|        |       |          |       |            |     |            | ŀ              | ( <                | >       | M         | 前往第        | 頁         | i GO  |              |     |              |            |            |            |    |              |
|        |       |          |       |            |     |            |                |                    |         |           |            |           |       |              |     |              |            |            |            |    |              |
|        |       |          |       |            |     |            |                |                    |         |           |            |           |       |              |     |              |            |            |            |    |              |
|        |       |          |       |            |     |            |                |                    |         |           |            |           |       |              |     |              |            |            |            |    |              |

## 學校4.首先填寫「學校基本資料」,學校管理者請填寫確切的「聯絡人」、「電話」、「電子郵件」、開班作業「配送地址」等資訊。

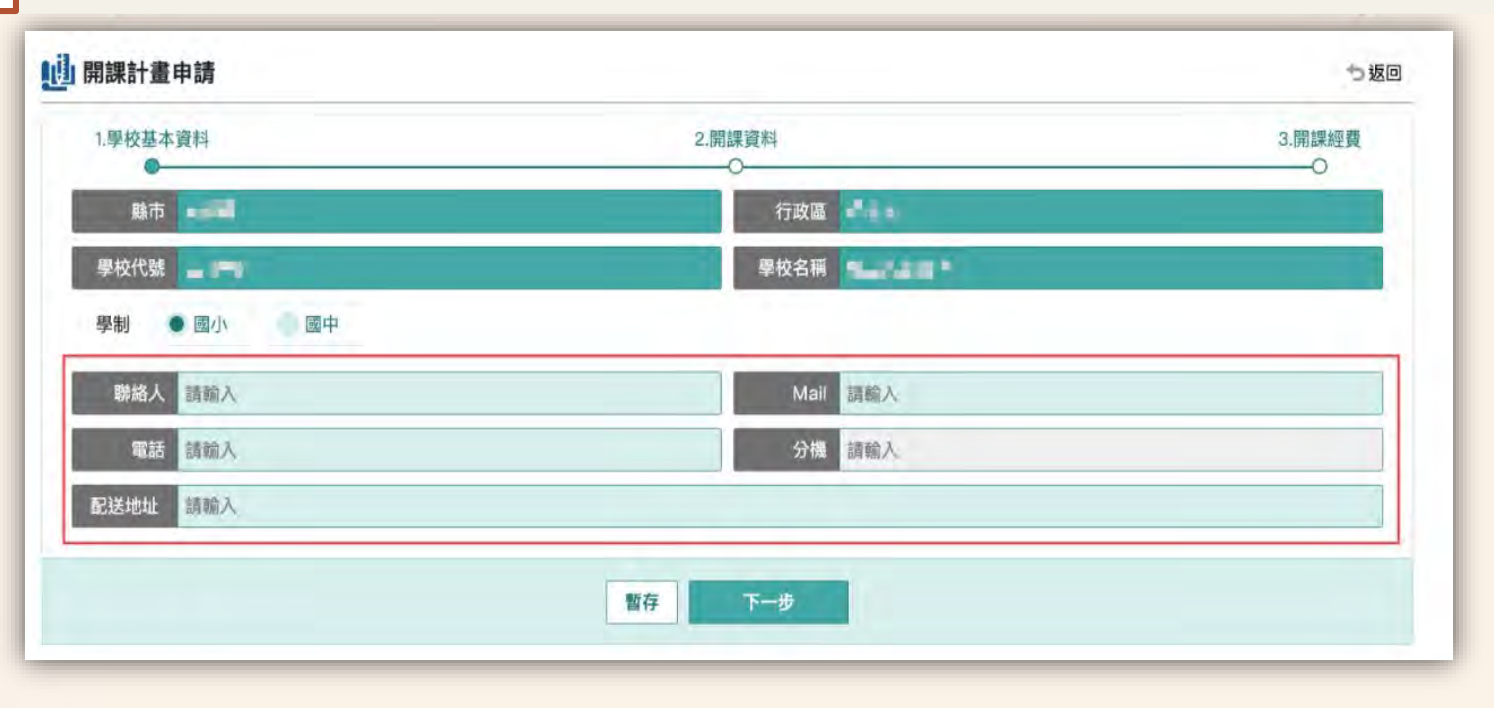

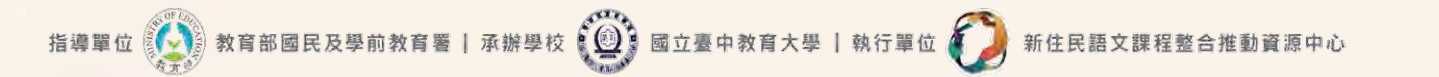

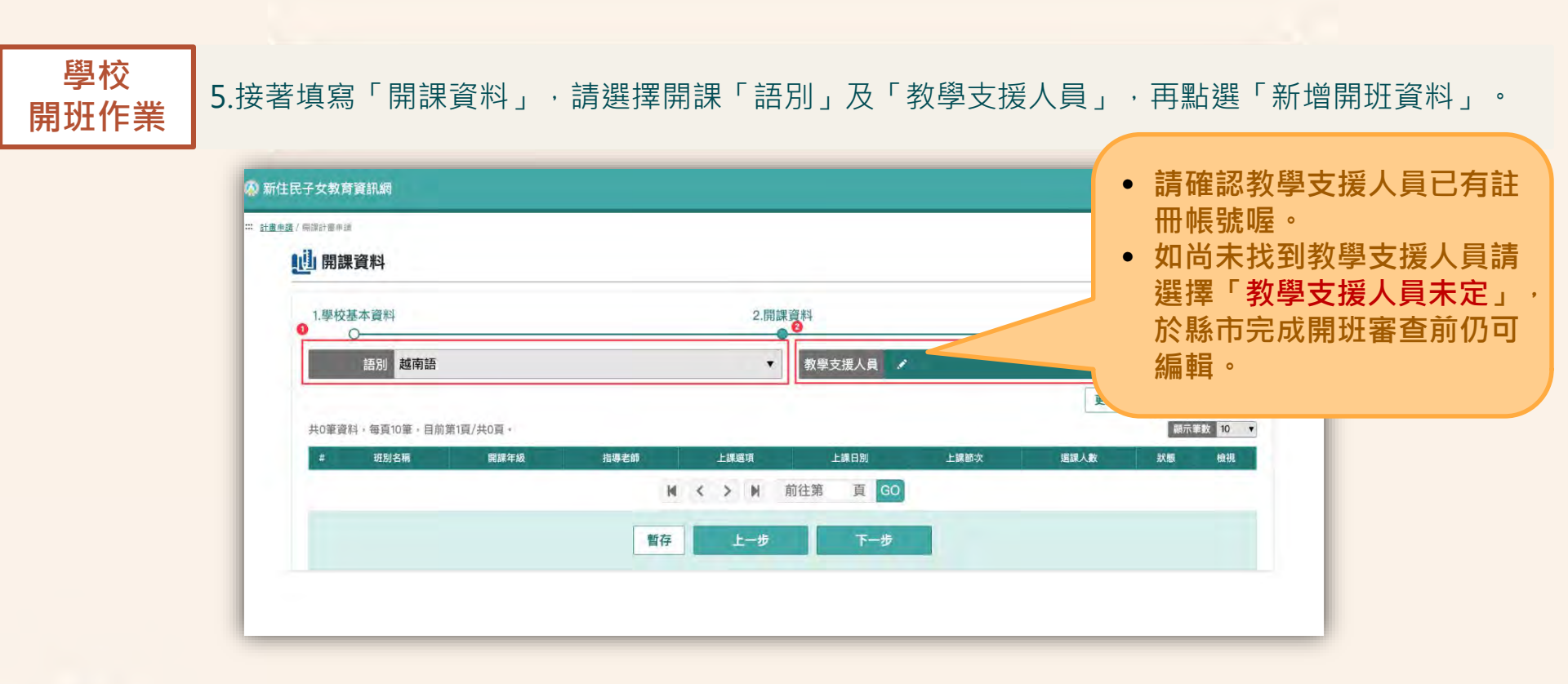

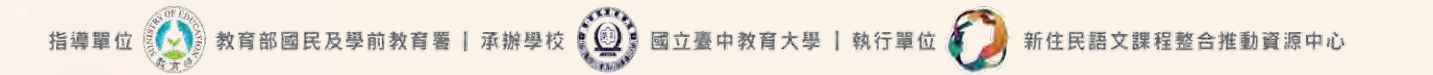

| 學校<br>開班作業 | 6.請依序填入「班別名稱」、「指導老師<br>別」及「上課節次」。                                                                                                    | 」、「本班開課年級」·並勾選「上課選項」、「上課E                                                                                                    |
|------------|----------------------------------------------------------------------------------------------------|----------------------------------------------------------------------------------------------------|
| (井) リエドト 未 | 2.班級名單         11.時老師         11.時老師         11.時老師         11.時老師         11.時老師         11.時老師         11.時期         11.時期         11.時期         11.時期         11.日本         11.日本 </th <th><ul> <li>如尚未找到指導老師請選擇「尚未指定」,於縣<br/>市完成開班審查前仍可編輯指導老師。</li> <li>如該班級不指派指導老師則選擇「不指派」即可。</li> <li>每一學校以至多補助3班為原則。</li> <li>請確認指導老師已有註冊帳號喔。</li> </ul></th> | <ul> <li>如尚未找到指導老師請選擇「尚未指定」,於縣<br/>市完成開班審查前仍可編輯指導老師。</li> <li>如該班級不指派指導老師則選擇「不指派」即可。</li> <li>每一學校以至多補助3班為原則。</li> <li>請確認指導老師已有註冊帳號喔。</li> </ul> |
|            |                                                                                                    |                                                                                                    |

#### **學校** 7.接著建立「班級名單」,請確認本次建立班別為「自然增班」或「優位增班」,選擇「<u>當年度</u>選 開班作業 課調查表」並勾選符合的學生名單。

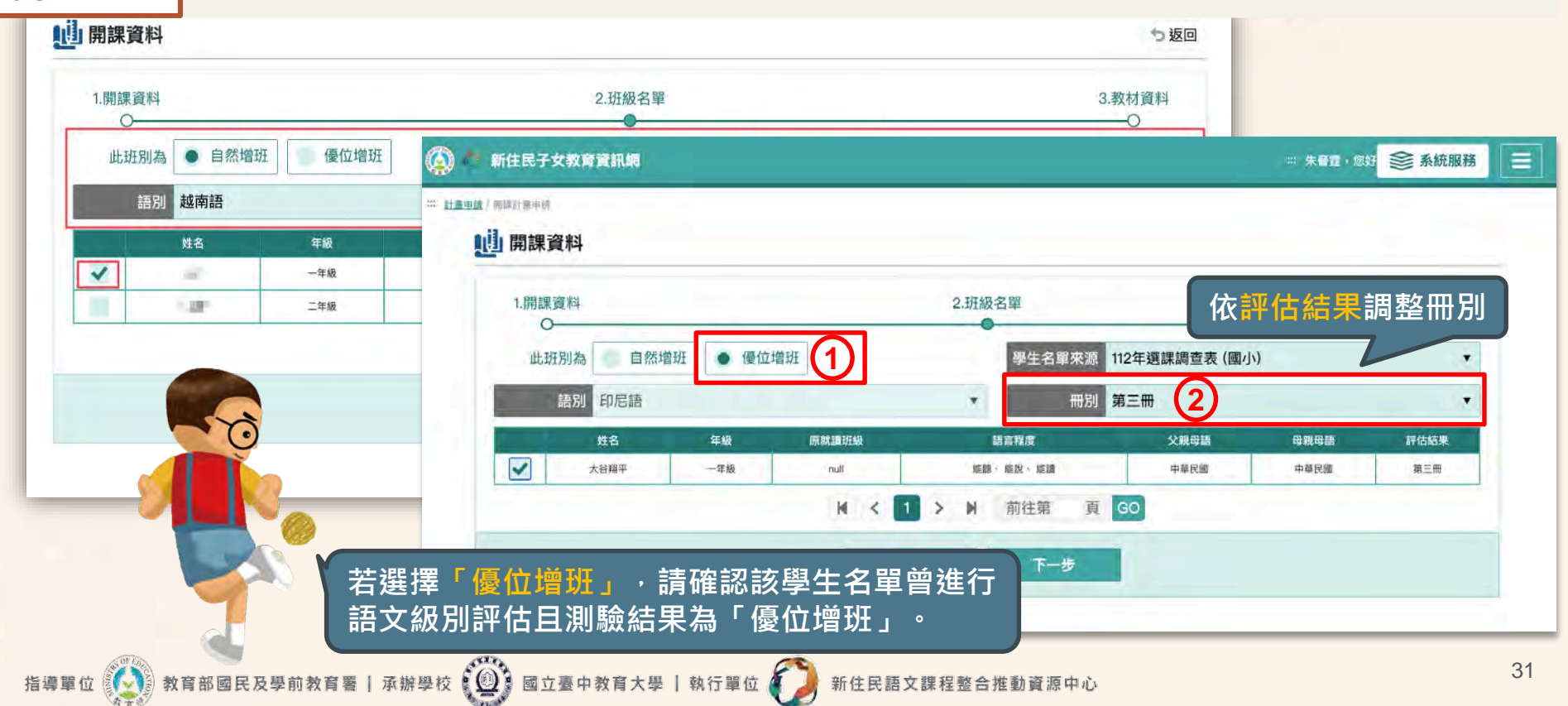

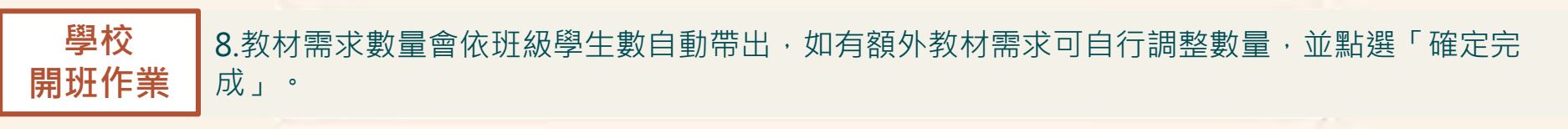

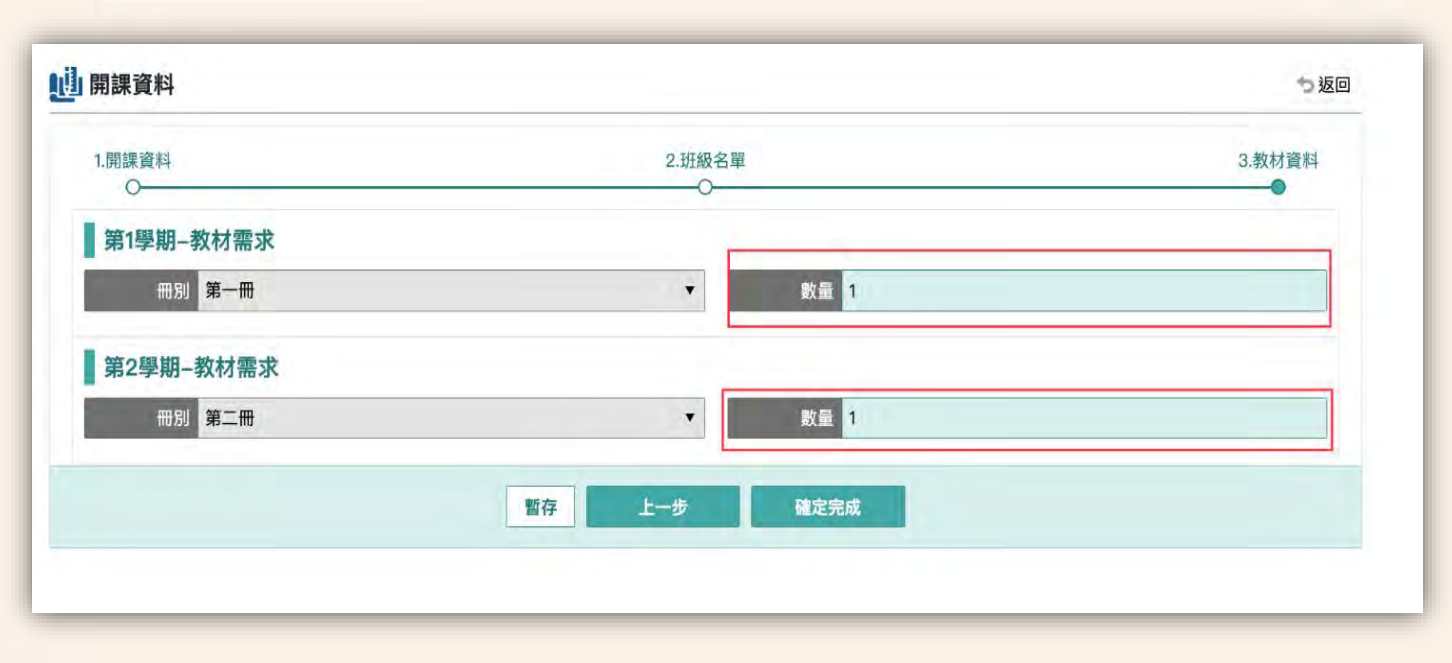

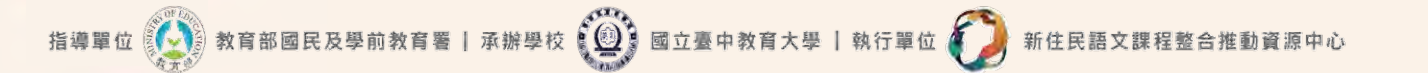

# 學校 9.如需開設「同一語別」、「同一教學支援人員」、但不同年級或上課選項等、可於此畫面點選 開班作業 「新增開班資料」。

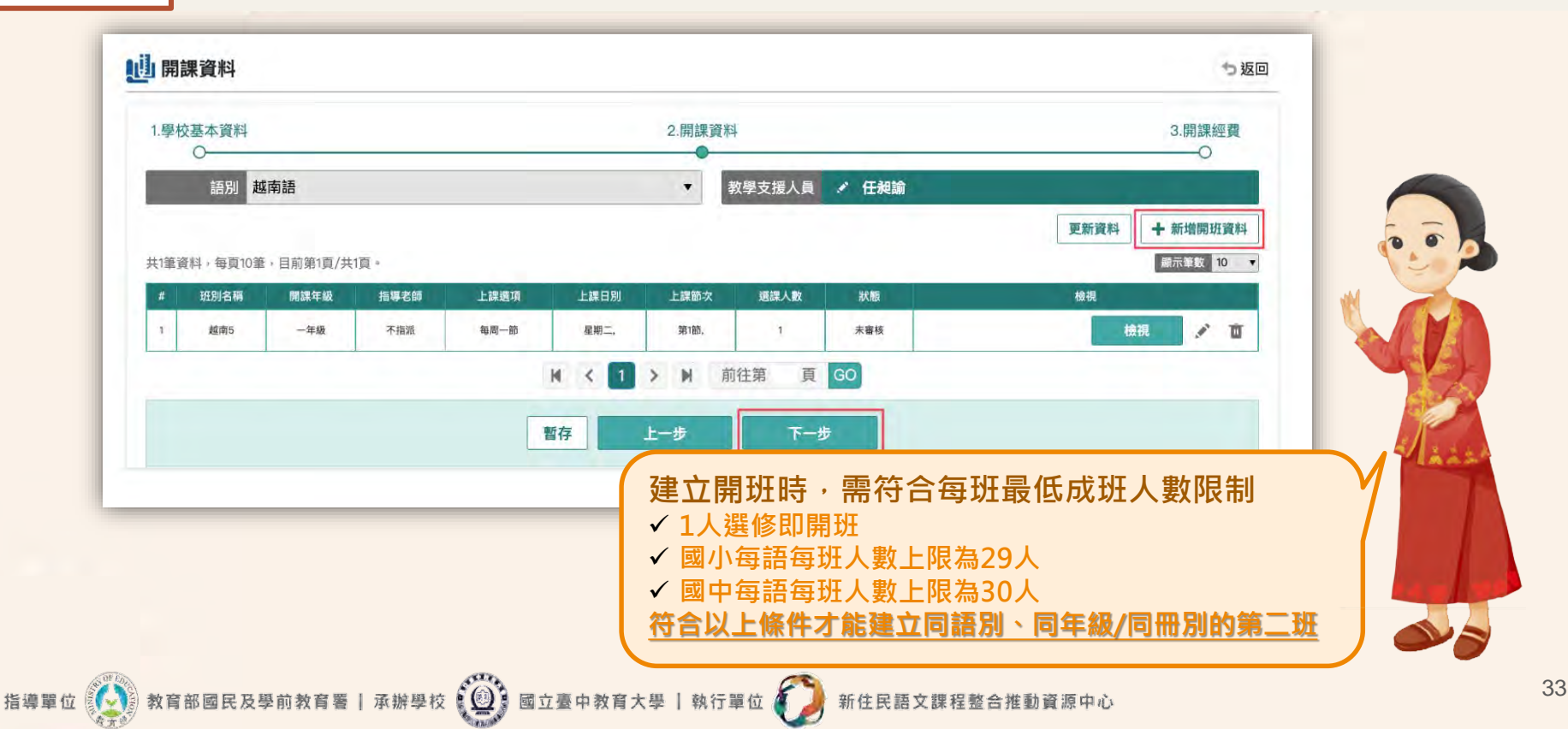

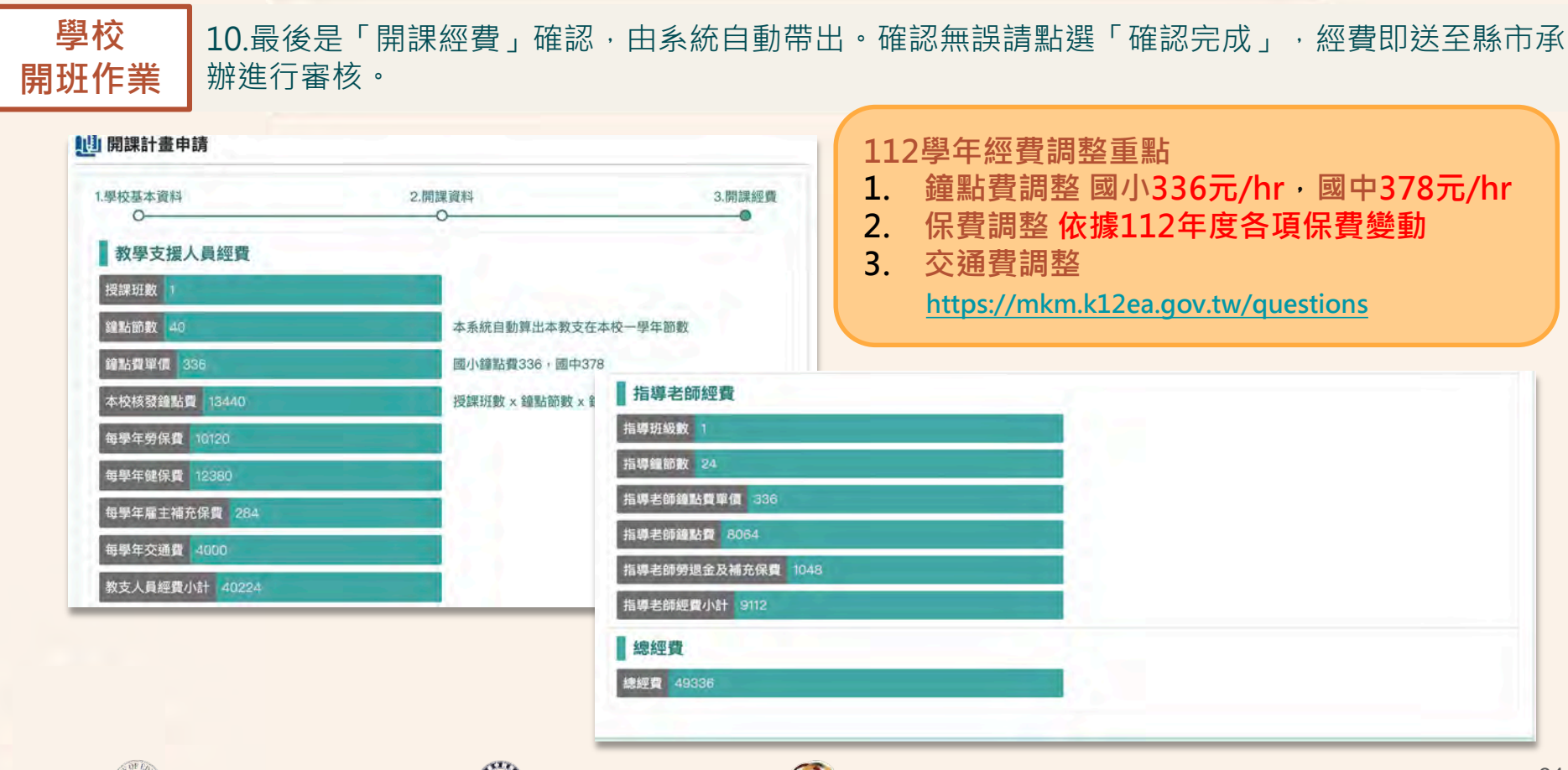

新住民語文課程整合推動資源中心

指導單位 💽 教育部國民及學前教育署 | 承辦學校 🚇 國立臺中教育大學 | 執行單位 🏹

#### 學校 開班作業 11.如需開設「不同教學支援人員」班別,則於以下畫面點選「新增」進行開班申請。 其餘流程同步驟4-10。

|        | -1417122 | REL Q Q  | //// <del>/</del> |        |     |            | Concernance of |                  |             |          |            |            |               |      |               |      |             |           |    | 2 2215       |
|--------|----------|----------|-------------------|--------|-----|------------|----------------|------------------|-------------|----------|------------|------------|---------------|------|---------------|------|-------------|-----------|----|--------------|
| -      | 縣市       | 全部       | •                 | 語別     | 全部  |            | 學校名稱           | <b>新</b> 請朝      | 俞入          |          |            |            |               |      |               |      | Q<br>查<br>記 | 间         | 清空 |              |
| 共0筆資料: | 每頁10筆    | ,目前第1頁   | [/共0頁             | ġ.     |     |            |                |                  |             |          |            |            |               |      |               |      | 關           | 這示欄位      | 顧示 | 中新增<br>新数 10 |
| # 聘用方式 | 腺市       | 學校名<br>欄 | 語別                | 教學支援人員 | 開班數 | 每周授課節<br>數 | 一學年實<br>聘鏈點費   | 一學年<br>聘合計<br>點費 | 主<br>2<br>2 | 年健保<br>夏 | 一學年勞保<br>費 | 指導老師鐘<br>費 | 皆 指導老師勞<br>保費 | 退補充一 | 學年教支人員交<br>通費 | 申請經費 | 上傳計畫核<br>案  | 章檔 狀<br>態 |    | 管理           |
|        |          |          |                   |        |     |            | 1              | • <              | >           | M        | 前往第        | 頁          | GO            |      |               |      |             |           |    |              |
|        |          |          |                   |        |     |            |                |                  |             |          |            |            |               |      |               |      |             |           |    |              |
|        |          |          |                   |        |     |            |                |                  |             |          |            |            |               |      |               |      |             |           |    |              |

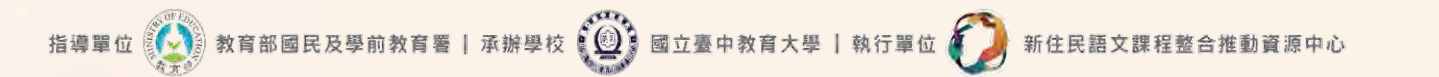

## 學校 開班作業

### 12.待國教署承辦完成跨縣市「設定主聘學校」·縣市承辦轉知各校·上傳「**已核章**經費申請表」。

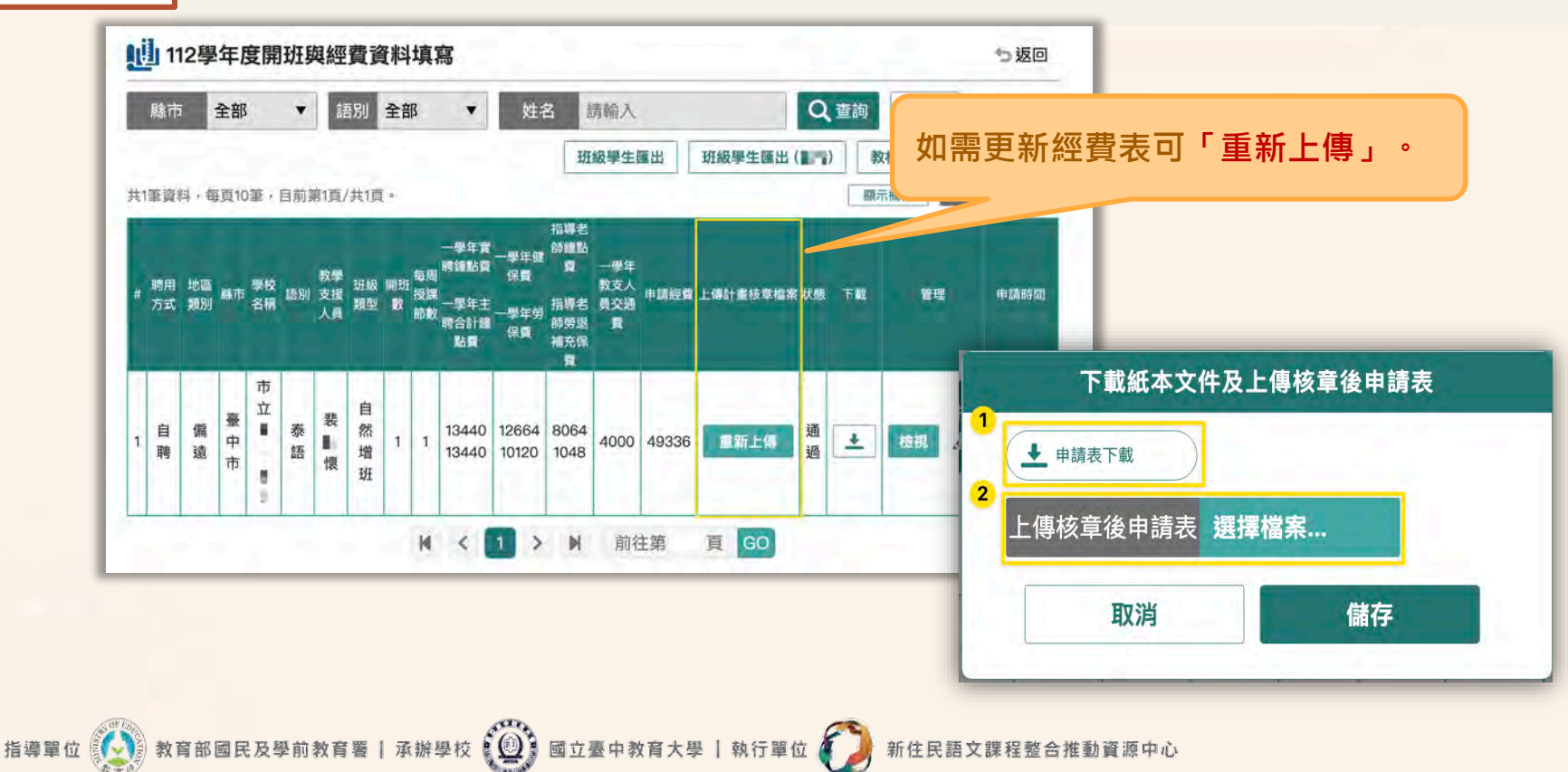

**經費審核暨跨校主從 1.**縣市承辦請登入新住民子女教育資訊網,於左上角切換身分為「縣市承辦人」,並點 **聘設定(縣市承辦)** 選「計畫審查」。

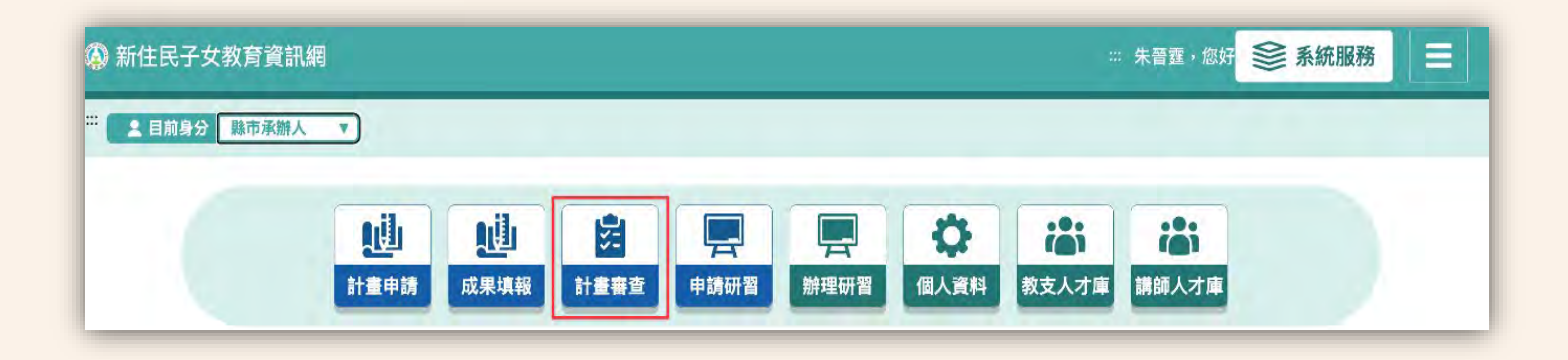

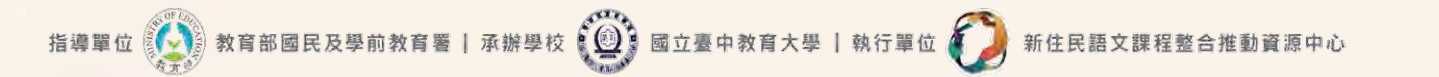

## 經費審核暨跨校主從 2.縣 聘設定(縣市承辦) 請研

教育部國民及學前

指導單位

#### 2.縣市承辦進入計畫審查後,可選擇「單筆審查」或「批次審查」。 請確認該縣市所有學校皆提交開班經費申請,再進行「設定主聘學校」。

| ŧ14 | 筆資料, | 每頁10筆,目 | 目前第1頁/共2頁。                                                     |     |     |            |            |              |                |            |            |             |                | [              | 顯示欄位  | 顯示筆  | 版 10 🔻  |
|-----|------|---------|----------------------------------------------------------------|-----|-----|------------|------------|--------------|----------------|------------|------------|-------------|----------------|----------------|-------|------|---------|
| #   | 聘用方式 | 行政區     | 學校名稱                                                           | 語別  | 開班數 | 教學支援<br>人員 | 每周授課<br>節数 | 一學年實聘鐘<br>點費 | 一學年主聘合計<br>鐘點費 | 一學年健保<br>費 | 一學年勞保<br>費 | 指導老師鐘<br>點費 | 指導老師勞退補<br>充保費 | 一學年教支人員<br>交通費 | 申請經費  | 審查狀態 | 催線      |
| 1   | 從聘   | 220     | areases.                                                       | 越南語 | 1個  | 10         | 1          | 12800        | 0              | 270        | o          | 7680        | 998            | 0              | 21748 | 1    | 催繳      |
| 2   | 主聘   | -       | $(\mathbf{a}_{i}) = (\mathbf{a}_{i})_{i \in I} \mathbf{a}_{i}$ | 印尼語 | 1個  | 100<br>1   | 1          | 12800        | 38400          | 12650      | 11770      | 7680        | 998            | 6000           | 51898 |      | 催練      |
| 3   | 從聘   | 520     | 100.00                                                         | 越南語 | 1個  | 10         | 1          | 12800        | 0              | 270        | 0          | 7680        | 998            | 0              | 21748 |      | 相談      |
| 4   | 主聘   |         | 81-80775 x                                                     | 越南語 | 1個  | M.<br>T    | 1          | 12800        | 64000          | 12650      | 13570      | 7680        | 998            | 6000           | 53698 |      | 催繳      |
| 5   | 從聘   | 10.1    | prost to \$                                                    | 印尼語 | 1個  | 10         | 1          | 12800        | 0              | 270        | 0          | 7680        | 998            | 0              | 21748 |      | 催繳      |
| 6   | 從聘   | 10.100  | 19 Mar 14 -                                                    | 泰語  | 1個  | 1.2        | 1          | 12800        | 0              | 270        | 0          | 7680        | 998            | о              | 21748 |      | FRE SOX |
| 1   |      |         |                                                                |     | -   | 1          |            |              | 1              |            |            |             |                |                |       | -    | -       |

系市承辦主從聘如需修改設定,請洽「系統專員」04-22188533、22181052退回。

合推動資源中心

新住民語文課程

承辦學校 🗐 🚇 國立臺中教育大學 | 執行單位 🥤

# 經費審核暨跨校主從 3.點選「單筆審查」可以檢核經費細項,填寫審查結果,並依照需修正項目填寫原因。 聘設定(縣市承辦) 點選「儲存」,該校「學校管理者」將會收到審查結果通知信。

|    | 項目                        | 單價     | 数量  | 小計     | 說明             |
|----|---------------------------|--------|-----|--------|----------------|
| 1  | 教支人員鐘點費                   | 336元   | 40節 | 13440元 | 國小鐘點費336,國中378 |
| 2  | 教支人員交通費                   | 4000元  | 1式  | 4000元  |                |
| 3  | 指導老師鐘點費                   | 336元   | 24節 | 8064元  | 國小鐘點費336,國中378 |
| 4  | 教支勞健保合計                   | 22784元 | 1式  | 22784元 |                |
| 5  | 指導老師補充勞保退<br>費            | 1048元  | 1式  | 1048元  |                |
|    |                           |        | 總經費 | 49336元 |                |
| 香  | <b>上填寫</b><br>週上課節數需修正,原因 |        |     |        |                |
| 本功 | H人數不適合,需修正原               | 因      |     |        |                |
| -  | 其他需修正原因                   | 100    | 14  |        |                |
|    |                           |        |     |        |                |

新住民語文課程整合推動資源中心

教育部國民及學前教育署 | 承辦學校 🙆 國立臺中教育大學 | 執行單位 🥖

指導單位

39

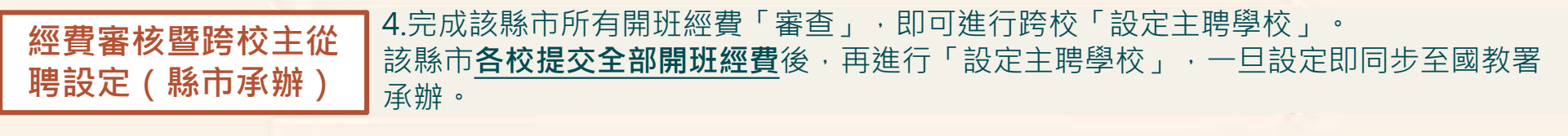

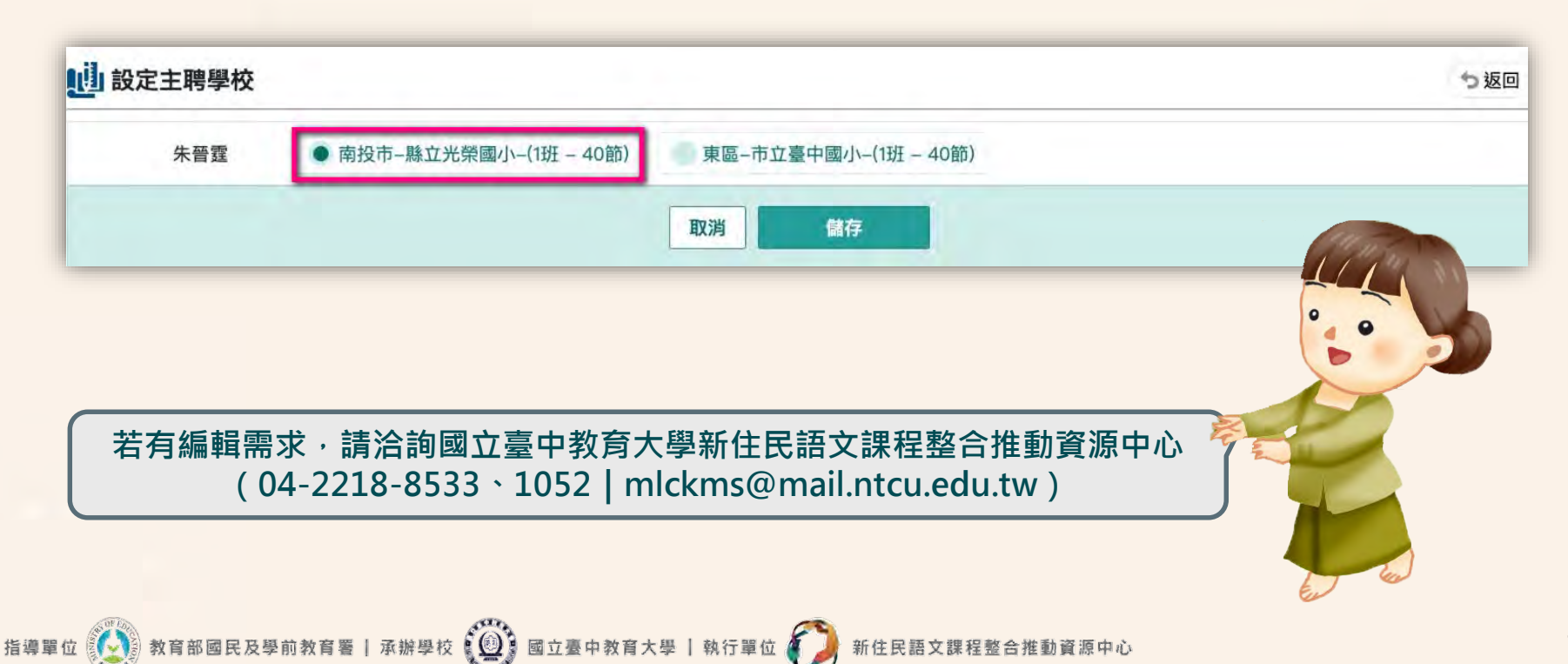

**經費審核暨跨校主從** 聘設定(縣市承辦) 核章後再上傳。

| T      | 載紙本文件及上  | 傳核章後申請表 |
|--------|----------|---------|
| 1      | 長下載      |         |
| 2 上傳核韋 | 重後申請表 選擇 | 當案      |
|        | 取消       | 儲存      |

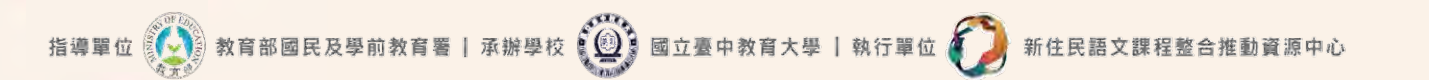

#### **經費審核暨跨縣市主從 1**.國教署承辦請登入新住民子女教育資訊網,於左上角切換身分為「計劃承辦人」, <u> 乾點選「計畫管理」。</u>

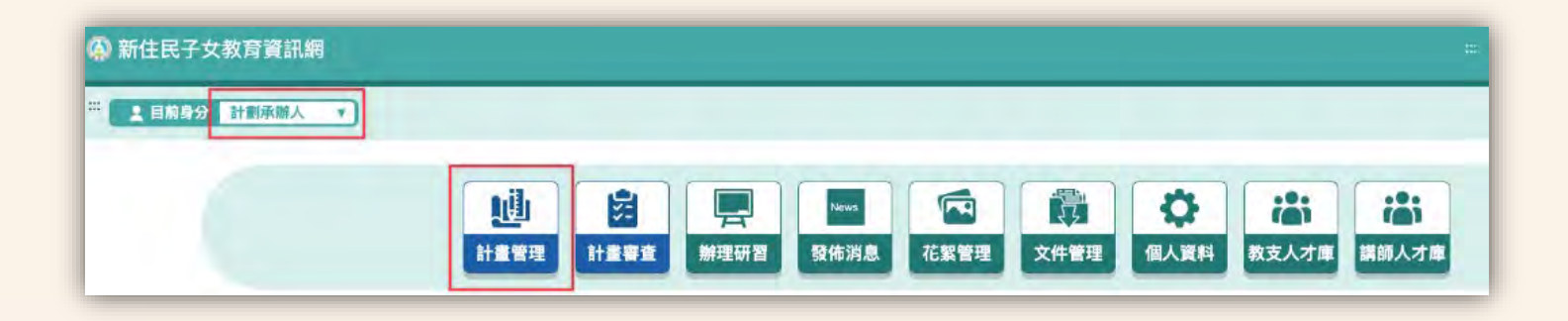

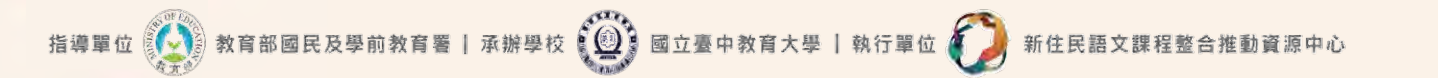

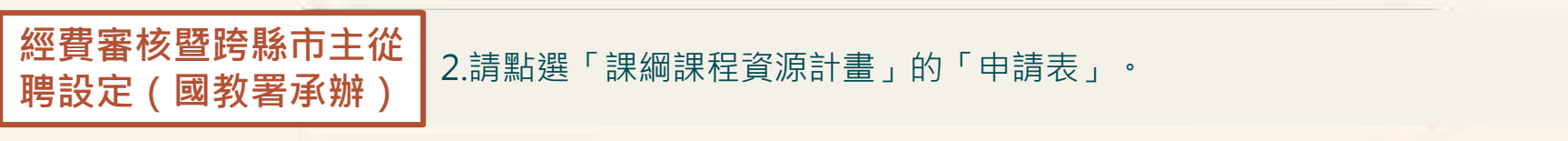

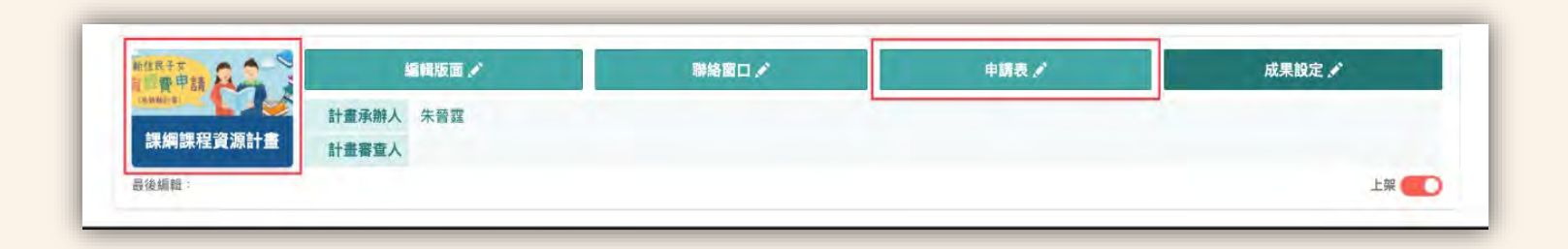

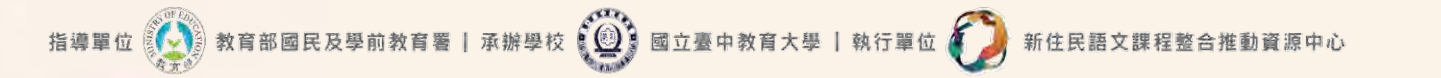

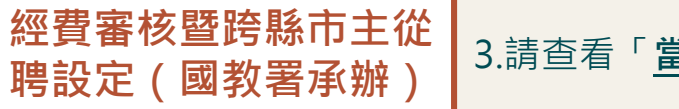

### 3.請查看「<u>當年度</u>開班與經費資料填寫」。

指導單位 🚯 教育部國民及學前教育署 | 承辦學校 🚇 國立臺中教育大學 | 執行單位 🕖 新住民語文課程整合推動資源中心

| +畫名稱:課綱課程資源計畫                                            | + 新增        |
|----------------------------------------------------------|-------------|
| 111年開班與經費資料填寫                                            |             |
| 填寫期間:2022-03-15-2022-05-31<br>初審期間:2022-03-15-2022-07-31 | ▶ ■ 到仔 ■ 宣看 |
| 112學年度開班與經費資料填寫                                          |             |
| 填寫期間:2023-02-01~2023-04-30<br>初審期間:2023-04-01~2023-05-31 | ▶ ■ 封仔 曲 查看 |
|                                                          |             |

#### **經費審核暨跨縣市主從** 聘設定(國教署承辦) 4.國教署承辦點選「檢視」,可檢閱該縣市的開班經費資料。 所有縣市皆送出開班經費申請,國教署承辦再進行跨縣市「設定主聘學校」。 完成設定即可通知縣市承辦上傳已核章經費申請表。

🚺 教育部國民及學前教育署 | 承辦學校 🚇 國立臺中教育大學 | 執行單位

指導單位

|     | 縣     | 市選擇      | 縣市 ▼           |         | 副 全部 |              | ▼ 學校名稱 | 請輸               | K.             |        |                    |             |                    |                    | Q        | 查詢          | 清空   |           |
|-----|-------|----------|----------------|---------|------|--------------|--------|------------------|----------------|--------|--------------------|-------------|--------------------|--------------------|----------|-------------|------|-----------|
|     |       |          |                |         |      |              |        |                  |                |        |                    |             |                    |                    |          | 設定主         | 聘學校  |           |
| ŧ15 | 筆資料,每 | 頁10筆,目前第 | 第1頁/共2         | 2頁。     |      |              |        |                  |                |        |                    |             |                    |                    | 服        | 顧示欄位        | 顧示筆數 | x 10      |
| #   | 聘用方式  | 縣市       | 學校名<br>稱       | 語別      | 冊別   | 教學支援<br>人員   | 每周授課節數 | 一學年<br>實聘鐘<br>點貫 | 一學年主聘<br>合計鐘點費 | 一學年健保費 | 一學年勞<br>保 <b>質</b> | 指導老師<br>鐘點費 | 指導老師<br>勞退補充<br>保費 | 一學年教<br>支人員交<br>通費 | 申請經<br>費 | 初審          | 複審   | 檢視/7<br>載 |
| 58  | 從聘    | 114      |                | 越南語     | 第一冊  | -            | 1      | 12800            | 0              | 270    | 0                  | 7680        | 998                | 0                  | 21748    | 修正後再審       | ノ書核  | 檢視        |
| 68  | 主聘    | (in      | 1.11           | 印尼語     | 第一冊  | <b>B</b> ast | 1      | 12800            | 38400          | 12650  | 11770              | 7680        | 998                | 6000               | 51898    | 未<br>審<br>查 | / 署核 | 檢視        |
| 69  | 從聘    | 19       | 10<br>17<br>10 | 越南<br>語 | 第一冊  | 100          | 1      | 12800            | 0              | 270    | 0                  | 7680        | 998                | 0                  | 21748    | 未審査         | / 書核 | 檢視        |
| 73  | 主聘    | 101      | -              | 越南      | 第一冊  | -            | 1      | 12800            | 64000          | 12650  | 13570              | 7680        | 998                | 6000               | 53698    | 未審          | ♪ 審核 | 检視        |

新住民語文課程整合推動資源中心

45

## 112學年度新住民語開班經費申請系統操作影片

https://mkm.k12ea.gov.tw/news/22202304110002

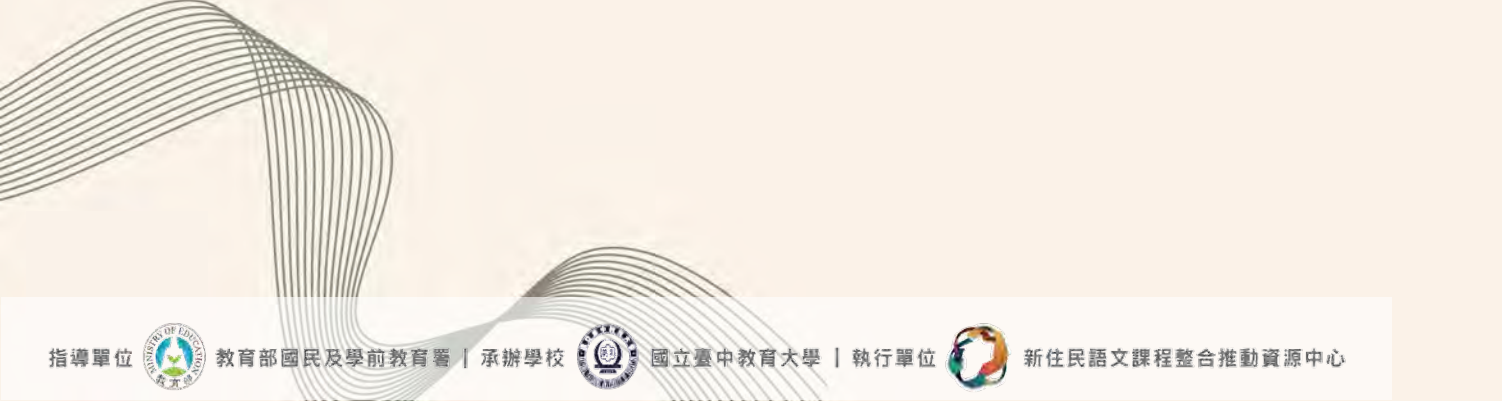

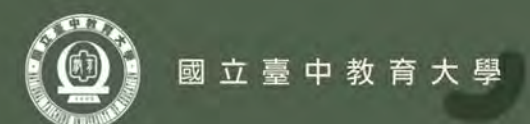

# 新住民語文課程開課 系統作業流程說明 Q&A

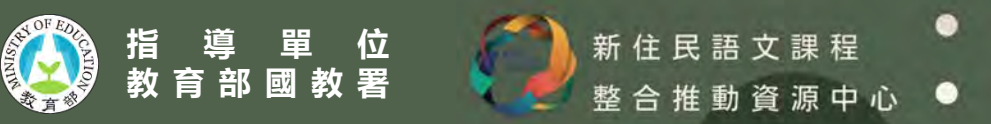

提醒事項

1.教學支援人員及指導老師若尚未註冊申請帳號,須先於資訊網註冊申請後,方能於系統搜尋到該 師資。

2.批次匯入以新生為主,如為舊生請以新增單筆為主。

承辦學校 🗐 國立臺中教育大學 | 執行單位 🌔

教育部國民及學前教育署

3.級別評估今年度擴大辦理範圍,如為非新住民子女亦可為評估對象,如系統顯示符合,學校端不 需進行下一步,由中教大會後續聯繫辦理評估事宜。

4.如有任何其他問題或寶貴建議,請洽詢國立臺中教育大學新住民語文課程整合推動資源中心 (04-2218-8533、1052 | mlckms@mail.ntcu.edu.tw)

新住民語文課種

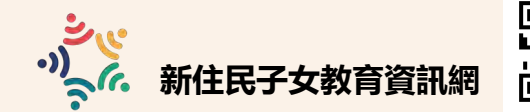